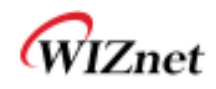

# WIZ630wi User Manual

(Version 0.93)

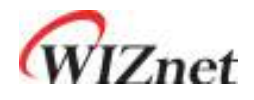

© 2012 WIZnet Co., Inc. All Rights Reserved. For more information, please visit our website at <u>http://www.wiznet.co.kr</u>

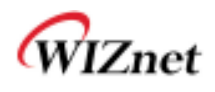

# **Document Revision History**

| Date       | Revision | Changes |
|------------|----------|---------|
| 2012-01-31 | V0.91    |         |
|            |          |         |
|            |          |         |
|            |          |         |
|            |          |         |

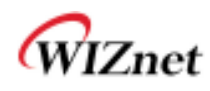

# <Contents>

| 1.1 DVD Country of the                                                                                                    | J          |
|----------------------------------------------------------------------------------------------------|------------|
| 1.1 EVB Construction                                                                                                    | 5          |
| 1.1.1. Packaging                                                                                                    | 5          |
| 1.1.2. Contents                                                                                                    | 6          |
| 1.1.3. HW Interface                                                                                                    | 7          |
| 1.2 Features                                                                                                    | 8          |
| 1.3 Specifications                                                                                                    |            |
| 1.3.1. Wireless Specifications                                                                                               |            |
| 1.3.2. Hardware                                                                                                    |            |
| 1.3.3. Software                                                                                                    |            |
| 2. Connecting the Web page of WIZ610wi                                                                                       | 12         |
| 2.1 Web address                                                                                                    |            |
| 2.2 Web Login                                                                                                    |            |
| 3. Operation mode                                                                                                    | 14         |
| 3.1 Access Point (Bridge)                                                                                                    |            |
| 3.2 Gateway (Router)                                                                                                    |            |
| 3.3 Client (Station)                                                                                                    | 14         |
| 3.4 AP-Client mode                                                                                                    |            |
| 3.5 ad-hoc mode                                                                                                    |            |
| 4. Internet Setting                                                                                                    |            |
| 4.1 Internet connection setting                                                                                              |            |
| 4.2 Local network setting                                                                                                    |            |
| 4.3 DHCP Client Information                                                                                                  |            |
| 4.4 VPN setting                                                                                                    |            |
| 4.5 Static Routing Setting                                                                                                   | 21<br>20   |
| 5. Wheless setting                                                                                                    | <b> 22</b> |
| 5.1 Dasic settings                                                                                                    | 22<br>24   |
| 5.2 Advanced wheless Settings                                                                                                |            |
| 5.3 Wireless Security softing                                                                                                | 20<br>97   |
| 5.3.2 Wireless Authentication Setting                                                                                        | 27<br>28   |
| 5.3.2.1 WFP                                                                                                    | 28         |
| 5.3.2.2 TKIP/AES authentication                                                                                              | 28         |
| 5.3.2.3. Wireless 802.1x authentication                                                                                      |            |
| 5.4 WDS Setting                                                                                                    |            |
| 5.5 WPS Setting                                                                                                    |            |
| 5.6 Wireless network status                                                                                                  |            |
| 5.7 AP Wireless Statistics                                                                                                   | 32         |
| 6. Serial to LAN(Wired and Wireless)                                                                                         | 33         |
| 6.1 Main Connection settings                                                                                                 |            |
| 62 Aux Connection Sottings                                                                                                   |            |
| <b>U.Z</b> Aux connection Settings                                                                                           | 0.5        |
| <ul><li>6.3 Packing Condition (Incoming serial data packing condition)</li></ul>                                             |            |
| <ul> <li>6.3 Packing Condition (Incoming serial data packing condition)</li> <li>6.4 Ethernet Data Tagging Option</li> </ul> | 35<br>35   |

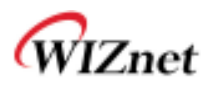

|    | 7.1      | DMZ                                               | 36 |
|----|----------|---------------------------------------------------|----|
|    | 7.2      | Port forwarding                                   | 37 |
|    | 7.3      | Packet filtering                                  | 38 |
|    | 7.4      | Contents filtering                                | 39 |
|    | 7.5      | System Security                                   | 40 |
| 8. | Manag    | gements                                           | 41 |
|    | 8.1      | System Management                                 | 41 |
|    | 8.2      | Firmware                                          | 42 |
|    | 8.3      | Config Settings                                   | 42 |
|    | 8.4      | Port Setting                                      | 44 |
|    | 8.5      | Packet Statistics                                 | 45 |
|    | 8.6      | System Status                                     | 46 |
|    | 8.7      | System Log                                        | 47 |
| 9. | Client   | (Station) Mode setting                            | 48 |
|    | 9.1      | Client Mode Setting                               | 48 |
|    | 9.2      | Profile                                           | 48 |
|    | 9.3      | Link Status                                       | 50 |
|    | 9.4      | Site Survey                                       | 51 |
|    | 9.5      | Packet Statistics                                 | 52 |
|    | 9.6      | Station Advanced Configurations                   | 53 |
|    | 9.7      | Station QoS/DLS(Direct Link Setup) Configurations | 54 |
|    | 9.8      | WPS Settings                                      | 55 |
| 10 | . AP-CI  | ient Mode Settings                                | 56 |
|    | 10.1     | AP-Client mode settings                           | 56 |
|    | 10.2     | WIFI Multi-Bridge settings                        | 57 |
| 11 | . ad-ho  | c mode setting                                    | 58 |
| 12 | . WIZ63  | 30wi Pin Map                                      | 59 |
| 13 | . Dimer  | nsions                                            | 61 |
| 14 | . Serial | commands                                          | 62 |
| 15 | . Import | tant Notice                                       | 63 |

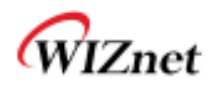

# 1. Introduction

WIZ630wi is a gateway module for converting the RS-232 protocol to TCP/IP protocol. WIZ630wi enables a device with RS-232 serial interface to connect to TCP/IP network through LAN and operate remote measuring, administration, and control. WIZ630wi has an embedded switch inside for IP-Router function, and can operate as 3G-Router/WiBro-Router through USB interface. Devices that communicates through serial communication use Serial-to-LAN, Serial-to-WIFI, Serial-to-3G, and Serial-to-WiBro; WIZ630wi can be used for TCP and UDP communication to the upper layer administration server.

#### 1.1 EVB Construction

#### 1.1.1. Packaging

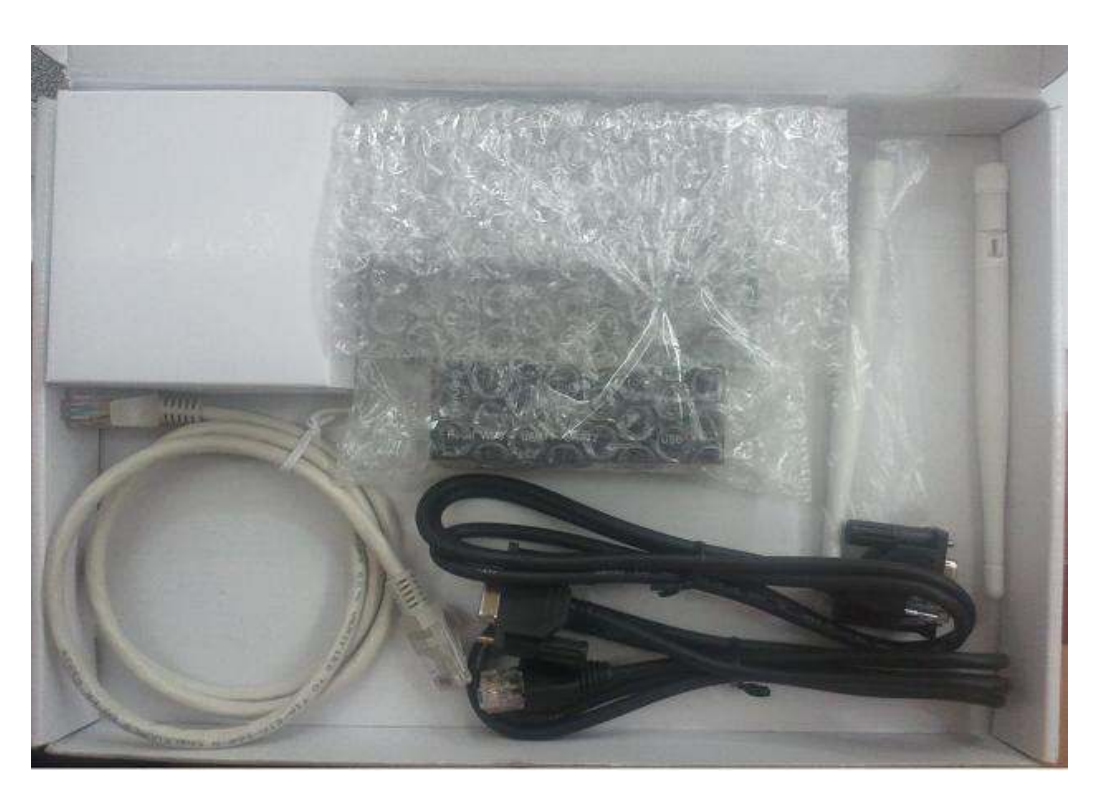

Figure 1. WIZ630wi-EVB Packaging

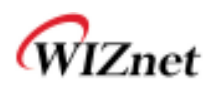

#### 1.1.2. Contents

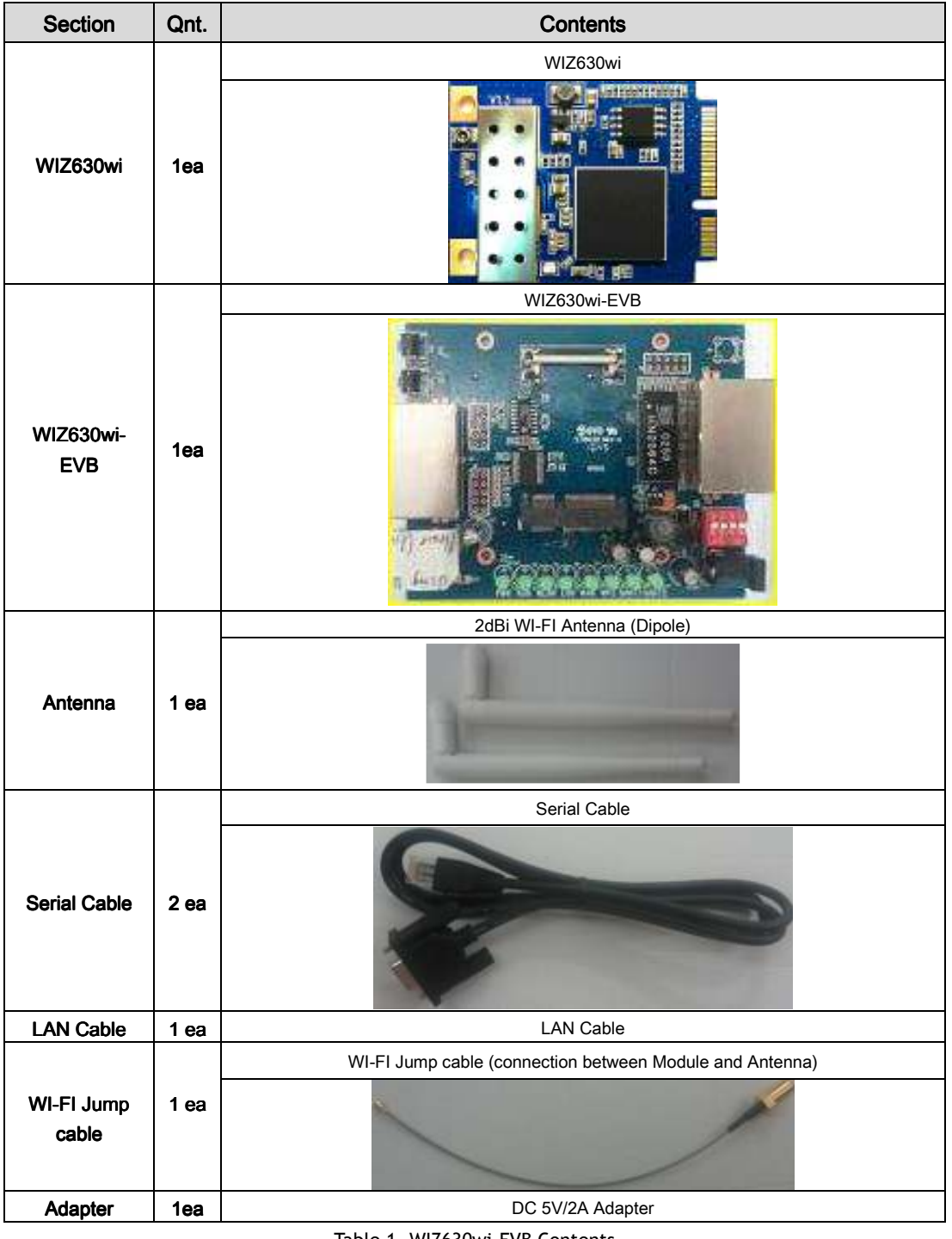

Table 1. WIZ630wi-EVB Contents

<sup>©</sup> Copyright 2012 WIZnet Co., Inc. All rights reserved.

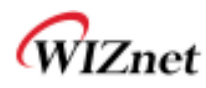

#### 1.1.3. HW Interface

- ♦ LAN ports
- Serial ports
- ♦ 1 USB
- 1 Config Switch
- WIZ630wi I/F Socket
- 1 Reset Button
- 1 WPS Button
- Power connector

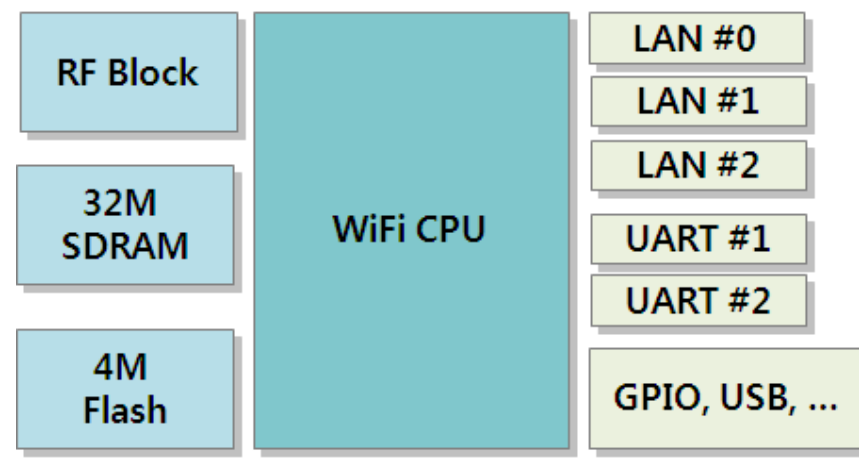

Figure 2. WIZ630wi Interface

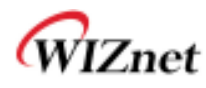

#### 1.2 Features

- ◆ Complies with IEEE802.11n 4.0.
- Router/AP(Bridge)/AP-Client/Client(Station)/Ad-hoc Mode , WDS/Repeater supported
- ♦ 1T1R RF Interface
- Physical link rate up to 150Mpbs
- Built-in 1 WAN and 2 LAN ports
- ♦ USB / 2 Serial Ports supports
- Working as Wi-Fi Router
- Working as 3G Router
- Working as Wibro / Wimax Router
- ♦ WEP 64/128bit, WPA/WPA2-PSK TKIP, AES and 802.1x
- 802.11e and WMM (Wi-Fi Multimedia)
- Router and Firewall function supported
- Serial to WiFi/Ethernet / Serial to 3G Internet / Serial to Wibro(Wimax)

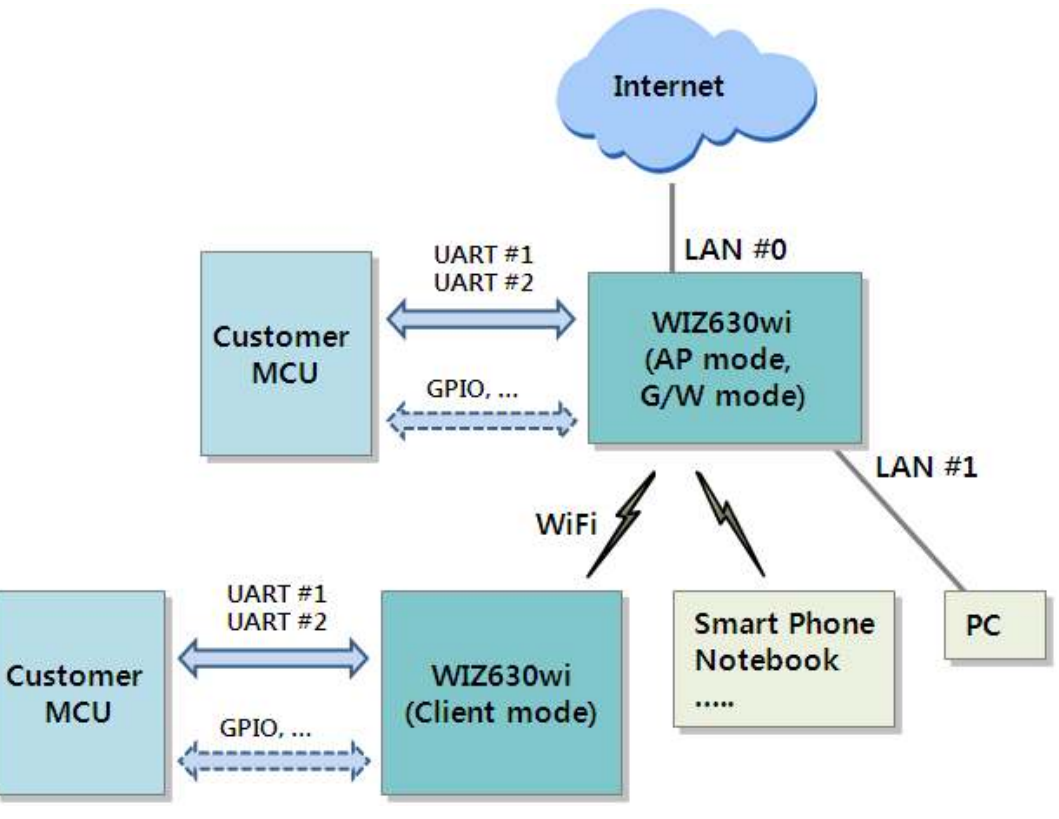

Figure 3. WIZ630wi Functions

© Copyright 2012 WIZnet Co., Inc. All rights reserved.

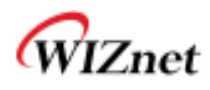

# 1.3 Specifications

#### 1.3.1. Wireless Specifications

| Туре                                | Description                                                                                                    |  |  |
|-------------------------------------|----------------------------------------------------------------------------------------------------|--|--|
| Wireless Standard                   | IEEE802.11b/g/n                                                                                                    |  |  |
| Frequency Range                     | USA: 2.400 ~ 2.483GHz<br>Europe: 2.400 ~ 2.483GHz<br>Japan: 2.400 ~ 2.497GHz<br>China: 2.400 ~ 2.483GHz                                                                                                    |  |  |
| Operating Channels                  | USA/Canada: 11(1 ~ 11)<br>Major Europe Countries: 13(1 ~ 13)<br>France: 4(10 ~ 13)<br>Japan: 14 for 802.11b(1 ~ 14), 13 for 802.11g(1 ~ 13)<br>Korea/China: 13(1 ~ 13)                                                                          |  |  |
| Output Power<br>(Tolerance(+/-1dBm) | 802.11b: 17dBm@11Mbps<br>802.11g: 14dBm@54Mbps<br>802.11n: 14dBm@150Mbps/72Mbps                                                                                                    |  |  |
| Receive Sensitivity                 | 802.11b: -89dBm@11Mbps<br>802.11g: -74dBm@54Mbps<br>802.11n(40MHz): -66dBm@150Mbps<br>802.11n(20MHz): -70dBm@72Mbps                                                                                                    |  |  |
| Data Rates                          | 802.11b: 1,2,5.5,11Mbps<br>802.11g: 6,9,12,18,24,36,48,54Mbps<br>802.11n(20MHz): 7,14.5,21.5,28.5,43.5,57.5,65,72Mbps<br>802.11n(40MHz): 29.5,86.5,115,130,144,150Mbps                                                                          |  |  |
| Modulation Type                     | 11g: OFDM(64QAM, 16QAM, QPSK, BPSK)<br>11b: DSS(CCK, DQPSK, DBPSK)                                                                                                    |  |  |
| Operation Distance<br>(???)         | 802.11b<br>Outdoor: 150m@11Mbps, 300m@1Mbps<br>Indoor: 30m@11Mbps, 100m@1Mbps<br>802.11g<br>Outdoor: 50m@54Mbps, 300m@6Mbps<br>Indoor: 30m@54Mbps, 100m@6Mbps<br>802.11n<br>Outdoor: 30m@150Mbps, 250m@7Mbps<br>Indoor: 20m@150mbps, 100m@7Mbps |  |  |
| Antenna                             | u.FL (EVB : 1T1R 2dBi)                                                                                                    |  |  |

Table 2. WiFi Specifications

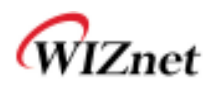

#### 1.3.2. Hardware

| Туре                    | Description                                                                                                    |  |
|-------------------------|----------------------------------------------------------------------------------------------------|--|
| Interface               | Serial port : 2 EA<br>LAN port : 3EA<br>USB port : 1 USB Host Port<br>Socket Type : Mini-PCI Express socket                                                                     |  |
|                         | U.FL(wireless)                                                                                                    |  |
| Temperature             | Operation: -30°C~80°C<br>Storage: -30°C~80°C                                                                                                    |  |
| Humidity                | Operation: 10% to 90%, Non-Condensing<br>Storage: 5% to 90%, Non-Condensing                                                                                                    |  |
|                         | Baud Rate : 1200 ~ 921,600bps                                                                                                    |  |
|                         | Stop bits: 1, 2                                                                                                    |  |
| Serial                  | Parity: None, Odd, Even                                                                                                    |  |
|                         | Flow Control:<br>UART1: XON/XOFF(software), CTS/RTS(hardware), none<br>UART2: XON/XOFF, none                                                                                    |  |
| Power                   | 5V 2A<br>(Module 3.3V/1A) (???)                                                                                                    |  |
| Power Consumption (???) | 1W = 5V x 200mA ( No LAN port used)<br>1.05W = 5V x 200mA + 50mA x 1 (1 LAN port)<br>1.10W = 5V x 200mA + 50mA x 2 (2 LAN ports)<br>1.20W = 5V x 200mA + 50mA x 3 (3 LAN ports) |  |
| Dimension               | 33mm X 43mm X 4.5mm                                                                                                    |  |
| Weight                  | 6g                                                                                                    |  |

Table 3. HW Specifications

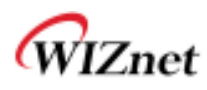

#### 1.3.3. Software

| Туре                                       | Description                                                       |  |
|--------------------------------------------|-------------------------------------------------------------------|--|
| Operation Mode                             | Access Point(Bridge), Client(Station), Gateway, AP-Client, ad-hoc |  |
| Protocol                                   | ARP, UDP, TCP, Telnet, ICMP, DHCP, PPPoE, BOOTP, HTTP             |  |
| Security                                   | WEP 64/128bit<br>WPA/WPA2-PSK AES/TKIP<br>802.1x(Radius)          |  |
| Management                                 | HTTP, Serial, UDP                                                 |  |
| Notification                               | Event Logging                                                     |  |
| Serial To WiFi                             | 2 Serial Port supported                                           |  |
| <b>3G router</b> 3G(WCDMA) Router function |                                                                   |  |

Table 4. SW Specifications

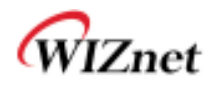

# 2. Connecting the Web page of WIZ610wi

• Some items may be not supported depending on the version.

#### 2.1 Web address

 Open a web browser on user's PC. Input the default IP address of WIZ630wi, "192.168.16.254" and click Enter.

| 🥖 Google - | Windows Internet Explorer  | _ |  |
|------------|----------------------------|---|--|
| 00         | 🛂 http://192, 168, 16, 254 |   |  |

### 2.2 Web Login

- ◆ A pop up will request user to input User ID and Password
- User ID: admin / Password: admin

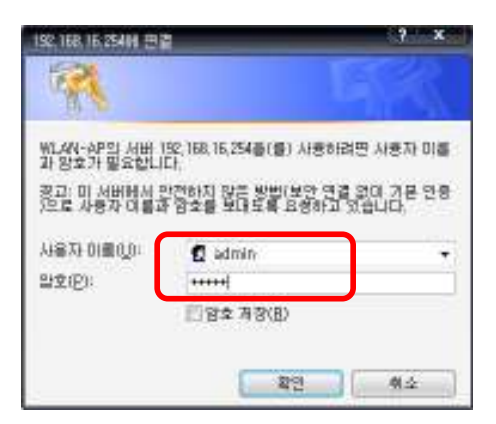

• The system's basic information, as shown below, will appear if successfully authenticated.

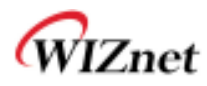

| WLAN ( | Gateway | Module |
|--------|---------|--------|
|--------|---------|--------|

| Wh.AN AF     Operation Hode     Different Settings     Wireless Settings     Sonal Setting |                                                                                  | System Status               |                                                             |
|--------------------------------------------------------------------------------------------|----------------------------------------------------------------------------------|-----------------------------|-------------------------------------------------------------|
|                                                                                            | A display system                                                                 | System Information          |                                                             |
|                                                                                            | and internal<br>configuration and<br>configuration and<br>connector<br>mismation | FAV Varianti (              | DS620P-11n-48-usb-sta-PCie-mig_v1.122-2011/1925.<br>2018-46 |
| Handertients                                                                               |                                                                                  | Saturn Up Time              | 2 days 23 hours, 56 mins; 57 secs                           |
| + System Nomt                                                                              |                                                                                  | Operation Mode              | Gateway Mode                                                |
| Firmware Ngmt                                                                              |                                                                                  | Witeland Driver Visconn     | 26.0.9                                                      |
| <ul> <li>Config Mgmt</li> </ul>                                                            |                                                                                  | kiturnet Configurations     |                                                             |
| Port Mgnm     Pocket Bansico     Bystem Status     System Log                              |                                                                                  | Committed Type              | DHCP                                                        |
|                                                                                            |                                                                                  | MORA III AIMDANE            | 192 168 123 34                                              |
|                                                                                            |                                                                                  | Submer Alask                | 255.255.256.0                                               |
|                                                                                            |                                                                                  | Detailt Gateway             | 192 198 123 254                                             |
|                                                                                            |                                                                                  | Filmary Domain Manu Service | 768 126 83 1                                                |
|                                                                                            |                                                                                  | Excondus Domian Name Extent | 168 126 63 2                                                |
|                                                                                            |                                                                                  | MAC ADDIAN                  | 00 50 38 E0 00 0E                                           |

| Туре                   | Description                                       |  |
|------------------------|---------------------------------------------------|--|
| F/W Version            | The firmware version of WIZ630wi is displayed.    |  |
| System Up Time         | System up time displayed.                         |  |
| Operation Mode         | System operation mode displayed.                  |  |
| Internet Configuration | Information of the external network is displayed. |  |
| Local Network          | Information of the Local network is displayed.    |  |
| Ethernet Port Status   | Link of LAN Port status is displayed.             |  |

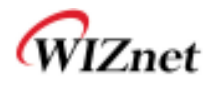

# 3. Operation mode

- User can select the operation mode.
- The default setting of WIZ630wi is AP Mode. (DHCP Server Enabled)

| 🕄 WLAN AP<br>🌗 Operation Mode | It shows current                         | Operation Mode Configuration                                                                                                    |
|-------------------------------|------------------------------------------|----------------------------------------------------------------------------------------------------|
| Internet Settings             |                                          | • Access Point:                                                                                                    |
| 🗄 🔄 Wireless Settings         | can change operation<br>mode for his own | All ethernet and wireless interfaces are bridged into a single bridge interface.                                                                                                    |
| ⊡ ⊡ Managements               | system purpose.                          | <ul> <li>Onleway:<br/>The first ethernet port is treated as WAN port. The other ethernet ports and the wireless<br/>interface are bridged together and are treated as LAN ports.</li> </ul> |
|                               |                                          | Client(Station):<br>The wireless interface is treated as WAN port, and the ethernet ports are LAN ports.                                                                                    |
|                               |                                          | O AP Client:                                                                                                    |
|                               |                                          | The wireless apcli interface is treated as WAN port, and the wireless ap interface and the<br>ethernet ports are LAN ports.                                                                 |
|                               |                                          | O Adhoc:                                                                                                    |
|                               |                                          | The first ethernet port is treated as WAN port. The other ethernet ports and the wireless<br>interface are bridged together and are treated as LAN ports.                                   |
|                               |                                          | Save                                                                                                    |

#### 3.1 Access Point (Bridge)

In this mode, all Ethernet ports and wireless interface are bridged together. Wired/Wireless interface has the same IP address space with its top mesh. DHCP Server function is disabled and WIZ630wi does not assign an IP. Wireless (LAN Port included) sending periodic Broadcast Packet to Station and maintains a connection with Station.

#### 3.2 Gateway (Router)

Operate in router mode. Interfaces are separated into WAN I/F (Top Internet Business Network), LAN I/F (Sub Private Network: 192.168.16.xxx), Wireless I/F (Sub Private Network: 192.168.16.xxx). Port # 0 will be assigned to the WAN Port. WIZ630wi periodically sends Broadcast Packet to Sub-LAN (LAN Port included) and maintains connection with Station.

#### 3.3 Client (Station)

Wireless I/F is assigned as WAN Port and all Ethernet Ports are bound to LAN Port. Set the profile and the WIZ630wi is automatically connected to the AP when re-booting in the future. Devices that are connected through the LAN port are assigned a private IP. WIZ630wi periodically sends PING Packet to AP Gateway and maintains connection with AP.

#### 3.4 AP-Client mode

Wireless I/F is assigned as WAN Port and all Ethernet Ports are bound to LAN Port. This mode is similar to Station mode, however the difference is that the Wireless I/F will operate as client with AP simultaneously. WIZ630wi periodically sends Broadcast Packet to Sub-LAN (LAN Port included) and maintains connection with Station.

#### 3.5 ad-hoc mode

This mode is similar to Gateway mode. The Wireless I/F operates as ad-hoc and connects to Station Point-

<sup>©</sup> Copyright 2012 WIZnet Co., Inc. All rights reserved.

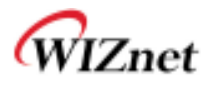

to-Point. There is no communication between the LAN Port and Wireless I/F (ad-hoc). WAN  $\leftarrow \rightarrow$  ad-hoc: OK WAN  $\leftarrow \rightarrow$  LAN: OK ad-hoc  $\leftarrow \rightarrow$  ad-hoc: OK ad-hoc  $\leftarrow \rightarrow$  LAN: No Communication

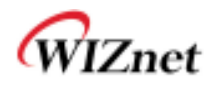

# 4. Internet Setting

#### 4.1 Internet connection setting

- ♦ Select the internet service type and WIZ630wi can connect to the internet
- ♦ If users would like to access to Internet, Gateway Mode should be selected.

| WLAN AP Operation Mode Important Settings                          | e<br>gs<br>It shows current<br>internet connection<br>setup information.<br>User may choose<br>different connection<br>type suitable for<br>environment. Besides,<br>user may also<br>configure parameters | Wide Area Network (WAN) Settings  |                    |  |
|--------------------------------------------------------------------|----------------------------------------------------------------------------------------------------|-----------------------------------|--------------------|--|
| → → LAN<br>→ → → DHCP clients<br>→ → → VPN Config<br>→ → → Routing |                                                                                                    | WAN Connection Type:<br>DHCP Mode | DHCP (Auto config) |  |
| Wireless Settings                                                  |                                                                                                    | Hostname                          | WLAN-AP            |  |
| E G Firewall                                                       |                                                                                                    | MAC Clone                         |                    |  |
| Administration                                                     | according to the                                                                                                    | Enabled                           | Disable 🗸          |  |
|                                                                    | type.                                                                                                    | A¢                                | oply Cancel        |  |

| Туре                   | Description                                                                                                    |  |  |  |
|------------------------|----------------------------------------------------------------------------------------------------|--|--|--|
| WAN Connection<br>Type | Select the communication ways for Internet's connection - Static(Fixed IP) - DHCP (Auto config) - PPPoE                |  |  |  |
| Host Name              | Settings about module's host name                                                                                      |  |  |  |
| Mac Clone              | Some ISPs require that you register a MAC address. Users can directly enter MAC address or use the MAC Clone function. |  |  |  |

| Туре              | 1                                                                    | Description                                         |  |  |  |  |  |
|-------------------|----------------------------------------------------------------------|-----------------------------------------------------|--|--|--|--|--|
|                   | User should choose DHCP Mode when FTTH, cable modems, VDSL, IP-ADSL. | n the user connects to the internet service such as |  |  |  |  |  |
|                   | WAN Connection Type:                                                 | DHCP (Auto config) 🗸                                |  |  |  |  |  |
| DHCP(Auto config) | DHCP Mode                                                            |                                                     |  |  |  |  |  |
|                   | Hostname WL                                                          | AN-AP                                               |  |  |  |  |  |
|                   | MAC Clone                                                            |                                                     |  |  |  |  |  |
|                   | Enabled Dis                                                          | able 🗸                                              |  |  |  |  |  |
|                   | Apply                                                                | Cancel                                              |  |  |  |  |  |
| Static(Fixed IP)  | Static IP setting window. If user receives                           | static IP from ISP, user should set the Fixed IP .  |  |  |  |  |  |

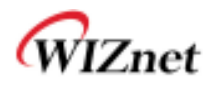

|             | WAN Connection Type:                                                                                                    | STATIC (fixed IP)                                                                                      |  |  |  |  |  |
|-------------|----------------------------------------------------------------------------------------------------|----------------------------------------------------------------------------------------------------|--|--|--|--|--|
|             | Static Mode                                                                                                    |                                                                                                    |  |  |  |  |  |
|             | IP Address                                                                                                    | 192.168.123.70                                                                                         |  |  |  |  |  |
|             | Subnet Mask                                                                                                    | 255.255.255.0                                                                                          |  |  |  |  |  |
|             | Default Gateway                                                                                                    | 192.168.123.254                                                                                        |  |  |  |  |  |
|             | Primary DNS Server                                                                                                    | 61,41,153.2                                                                                            |  |  |  |  |  |
|             | Secondary DNS Server                                                                                                    | 203.248.252.2                                                                                          |  |  |  |  |  |
|             | MAC Clone                                                                                                    |                                                                                                    |  |  |  |  |  |
|             | Enabled                                                                                                    | Disable 🗸                                                                                              |  |  |  |  |  |
|             | A                                                                                                    | pply Cancel                                                                                            |  |  |  |  |  |
|             |                                                                                                    |                                                                                                    |  |  |  |  |  |
|             | Input the network information that                                                                                                    | t got from ISP                                                                                         |  |  |  |  |  |
|             |                                                                                                    | <u>13)</u>                                                                                             |  |  |  |  |  |
|             | WAN Connection Type:                                                                                                    | PPPoE (ADSL)                                                                                           |  |  |  |  |  |
|             | PPPoE Mode                                                                                                    |                                                                                                    |  |  |  |  |  |
|             | UserName                                                                                                    | pppoe_user                                                                                             |  |  |  |  |  |
|             | Password                                                                                                    | •••••                                                                                                  |  |  |  |  |  |
|             | Verify Password                                                                                                    | •••••                                                                                                  |  |  |  |  |  |
|             |                                                                                                    | Keep Alive 👻                                                                                           |  |  |  |  |  |
| PPPoE(ADSL) | Operation Mode                                                                                                    | Keep Alive Mode: Redial Period 60 senconds                                                             |  |  |  |  |  |
|             |                                                                                                    | On demand Mode: Idle Time 5 minutes                                                                    |  |  |  |  |  |
|             | HAC Class                                                                                                    |                                                                                                    |  |  |  |  |  |
|             | MAC CIONE                                                                                                    |                                                                                                    |  |  |  |  |  |
|             | Enabled                                                                                                    | Disable 👻                                                                                              |  |  |  |  |  |
|             | Enabled                                                                                                    | pply Cancel                                                                                            |  |  |  |  |  |
|             | Enabled                                                                                                    | Disable -<br>pply Cancel                                                                               |  |  |  |  |  |
|             | User Name: Setting the User                                                                                                    | Disable  pply Cancel Name received from ISP                                                            |  |  |  |  |  |
|             | User Name: Setting the User I Password: Password assigned                                                                                        | Disable  pply Cancel Name received from ISP d by ISP                                                   |  |  |  |  |  |
|             | User Name: Setting the User I Password: Password assigner Operation Mode: This mode is                                                           | Disable  pply Cancel  Name received from ISP d by ISP s used for re-connecting when connection is bad. |  |  |  |  |  |
|             | User Name: Setting the User Password: Password assigned Operation Mode: This mode is This mode is supported only in Connect the 20 modern of Wir | Disable                                                                                                |  |  |  |  |  |

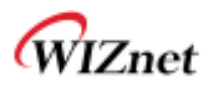

| 3G Modem Configuration   |                           |
|--------------------------|---------------------------|
| PIN                      | 0000                      |
| Access Number            | *98#                      |
| APN                      | publicip.ktfwing.com      |
| User                     |                           |
| Password                 |                           |
| Detected 3G Modem Inforr | nation                    |
| Model Name               | CWE-624K                  |
| Manufacturer             | CMOTECH CO., LTD.         |
| Product                  | CMOTECH CDMA Technologies |
| MAC Clone                |                           |
| Enabled                  | Disable 👻                 |
| [                        | Apply Cancel              |

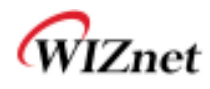

# 4.2 Local network setting

♦ WIZ630wi internal IP setting, DHCP server setting and DHCP.

| g WLAN AP<br>⊡ @ Operation Mode<br>⊡ ⊖ Internet Settings | H abaw lagal                               | Local Area Netw      | vork (LAN) Settings |  |  |  |  |  |
|----------------------------------------------------------|--------------------------------------------|----------------------|---------------------|--|--|--|--|--|
| WAN                                                      | networking information                     |                      |                     |  |  |  |  |  |
| DHCP clients                                             | and user can setup<br>the local networking | LAN Setup            |                     |  |  |  |  |  |
| Routing                                                  | function for user's                        | IP Address           | 192.168.16.254      |  |  |  |  |  |
| Wireless Settings                                        | network environmente.                      | Subnet Mask          | 255.255.255.0       |  |  |  |  |  |
| E Genal Setting                                          |                                            | MAC Address          | 00:50:38:13:00:01   |  |  |  |  |  |
| Administration                                           |                                            | DHCP Server          | Enable 💌            |  |  |  |  |  |
| Management                                               |                                            | Start IP Address     | 192.168.16.11       |  |  |  |  |  |
| 🗟 Firmware<br>🗟 Config Settings                          |                                            | End IP Address       | 192.168.16.50       |  |  |  |  |  |
| Status                                                   | Status                                     | Subnet Mask          | 255.255.255.0       |  |  |  |  |  |
| System Log                                               |                                            | Primary DNS Server   | 168.126.63.1        |  |  |  |  |  |
|                                                          |                                            | Secondary DNS Server | 168.126.63.2        |  |  |  |  |  |
|                                                          |                                            | Lease Time           | 3600                |  |  |  |  |  |
|                                                          |                                            | Statically Assigned  | MAC:                |  |  |  |  |  |
|                                                          |                                            | Statically Assigned  | MAC:                |  |  |  |  |  |
|                                                          |                                            | Statically Assigned  | MAC:                |  |  |  |  |  |
|                                                          |                                            | IGMP Proxy           | Enable 💌            |  |  |  |  |  |
|                                                          |                                            | DNS Proxy            | Disable 💌           |  |  |  |  |  |
|                                                          |                                            |                      | Apply Cancel        |  |  |  |  |  |

| Туре                                                                                    | Description                                                         |  |  |  |
|-----------------------------------------------------------------------------------------|---------------------------------------------------------------------|--|--|--|
| IP Address                                                                              | Enter the module's IP. (Default Value : 192.168.16.254)             |  |  |  |
| Subnet Mask                                                                             | Enter the module's subnet mask.                                     |  |  |  |
| MAC Address                                                                             | MAC Address of module's LAN port (Wireless included). (Read Only)   |  |  |  |
| DHCP Server                                                                             | Decide whether the module's DHCP server will be used.               |  |  |  |
| Start IP Address                                                                        | Set the start IP address that will be assigned from the DHCP server |  |  |  |
| End IP Address                                                                          | Set the end IP address that will be assigned from the DHCP server.  |  |  |  |
| Subnet Mask                                                                             | Enter the value of subnet mask.                                     |  |  |  |
| Primary DNS Server                                                                      | Enter the primary DNS server address.                               |  |  |  |
| Secondary DNS Server                                                                    | Enter the secondary DNS server.                                     |  |  |  |
| Lease Time                                                                              | Enter the lease time when IP address is assigned.                   |  |  |  |
| Statically Assigned Maximum of three IP can be statically assigned when IP as assigned. |                                                                     |  |  |  |

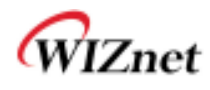

# 4.3 DHCP Client Information

• The IP information that is assigned from the DHCP server is shown.

| WLAN AP<br>Jord Operation Mode<br>Jord Internet Settings<br>Jord WAN | AN AP<br>Operation Mode<br>Internet Settings<br>WAN<br>LAN<br>LAN<br>DHCP clients<br>GVPN Config<br>Routing | DHCP Client L | ist               |               |            |  |  |  |  |  |
|----------------------------------------------------------------------|----------------------------------------------------------------------------------------------------|---------------|-------------------|---------------|------------|--|--|--|--|--|
| 🔂 LAN                                                                |                                                                                                    | DHCP Clients  | DHCP Clients      |               |            |  |  |  |  |  |
| VPN Config                                                           |                                                                                                    | Hostname      | MAC Address       | IP Address    | Expires in |  |  |  |  |  |
| Routing                                                              |                                                                                                    |               | 00:08:DC:15:00:D2 | 192.168.16.11 | 00:00:00   |  |  |  |  |  |
| Wireless Settings                                                    |                                                                                                    |               | 00:08:DC:15:00:D1 | 192.168.16.12 | 00:00:00   |  |  |  |  |  |
| Englisherial Setting                                                 |                                                                                                    |               | 00:03:2A:16:B5:83 | 192.168.16.13 | 00:00:00   |  |  |  |  |  |
| Administration                                                       |                                                                                                    |               | 00:17:F2:EA:0E:5B | 192.168.16.15 | 00:00:00   |  |  |  |  |  |
| Port Settings 🗟 Management                                           |                                                                                                    |               | 75                |               |            |  |  |  |  |  |

| Туре        | Description                                      |  |
|-------------|--------------------------------------------------|--|
| Host name   | Client's host name is shown                      |  |
| Mac Address | Client's MAC address is shown.                   |  |
| IP Address  | lient's IP address is shown.                     |  |
| Expires in  | The usable time of client's IP address is shown. |  |

#### 4.4 VPN setting

| ₩LAN AP Ø Operation Mode Internet Settings WAN | It shows VPN<br>passthrought<br>configurations<br>including: L2TP,<br>IPSec, and PPTP<br>passthrough. | VPN Passthro      | ugh       |        |
|------------------------------------------------|----------------------------------------------------------------------------------------------------|-------------------|-----------|--------|
| 🗟 LAN<br>🗟 DHCP clients                        |                                                                                                    |                   |           |        |
| 🔂 VPN Config                                   |                                                                                                    | VPN Pass Through  |           |        |
| 🔤 Routing                                      |                                                                                                    | L2TP Passthrough  | Disable 👻 |        |
| 🗄 📋 Wireless Settings                          |                                                                                                    | IPSec Passthrough | Disable 👻 |        |
| ± Serial Setting<br>∃ Firewall                 |                                                                                                    | PPTP Passthrough  | Disable 🖵 |        |
| Administration                                 |                                                                                                    |                   |           | Cancel |
| 📑 Port Settings                                |                                                                                                    |                   |           |        |
| Management                                     |                                                                                                    |                   |           |        |

• This section will explain on VPN packet settings.

| Туре               | Description                                                           |
|--------------------|-----------------------------------------------------------------------|
| L 2TD Dogo through | Enable : VPN L2TP packet is passed through WAN.                       |
| LZTP Pass-unrough  | Disable : VPN L2TP packet is not passed through WAN. (Default value)  |
|                    | Enable : VPN IPSec packet is passed through WAN.                      |
| IPSec Pass-through | Disable : VPN IPSec packet is not passed through WAN. (Default value) |
|                    | Enable : VPN PPTP packet is passed through WAN.                       |
| PPTP Pass-through  | Disable : VPN PPTP packet is not passed through WAN. (Default value)  |

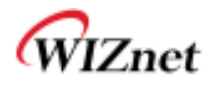

# 4.5 Static Routing Setting

- User can modify the routing table at static routing settings.
- We do not recommend any modification.

| WLAN AP                                                                                                    |                                        | Static Routing Settings |                                                                |                                             |                    |            |            |          |          |                               |       |
|----------------------------------------------------------------------------------------------------|----------------------------------------|-------------------------|----------------------------------------------------------------|---------------------------------------------|--------------------|------------|------------|----------|----------|-------------------------------|-------|
| Internet Settings     WAN     WAN     WAN     OHCP clients     Workers Settings     Senial Setting     Part Settings     Menagement     Menagement     Status     Status | edd and deiste stafic<br>routing fable | Cut                     | La rooting nuke<br>An atton<br>Ige<br>evalut<br>dasa<br>noment |                                             | Host 🔳<br>LAN 🛓    | E]         | -          |          |          |                               |       |
|                                                                                                    |                                        | 110                     | Confliction (1997)<br>Destination<br>206-206-206-206           | in Dezey Lone<br>Netwask<br>205 255 205 251 | Gateway<br>D.D.D.D | Flage<br>D | Mabic<br>D | Ref<br>a | U94<br>0 | Interface<br>9044<br>(and 87) | Comme |
|                                                                                                    |                                        | 2                       | 192.168.16.0                                                   | 255 255 255 0                               | 0.0.0.0            | 1          | p<br>el    | 0        | 0        | LAN(brit)                     |       |

| Туре        | Description                                                            |  |  |  |
|-------------|------------------------------------------------------------------------|--|--|--|
| Destination | nter the Target IP address or network address.                         |  |  |  |
| Range       | elect whether the routing table is HOST or NETWORK                     |  |  |  |
| Netmask     | f Range is NETWORK, enter subnet mask.                                 |  |  |  |
| Gateway     | Enter the gateway address to be passed when communicating with target. |  |  |  |
| Interface   | Select whether the target is LAN or WAN.                               |  |  |  |

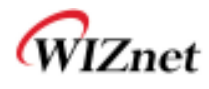

# 5. Wireless setting

### 5.1 Basic settings

• This chapter is about basic setting for wireless LAN.

| WLAN AP               | It shows current                             | Basic Wireless Settings       |                     |                         |  |
|-----------------------|----------------------------------------------|-------------------------------|---------------------|-------------------------|--|
|                       | LAN wireless settings. user                  |                               |                     |                         |  |
| DHCP clients          | can configure the<br>minimum number of       | Wireless Network              |                     |                         |  |
| Routing               | Wireless settings for<br>communication, such | Radio On/Off                  | RADIO OFF           | Current State: Radio On |  |
| 🖻 😁 Wireless Settings | as Network Name<br>(SSID) and Channel.       | Network Mode                  | 11b/g/n mixed mode  | , <b>v</b>              |  |
| Advanced              | The Access Point can<br>be set simply with   | Network Name(SSID)            | WLAN-AP             | Hidden 🗖 Isolated 🗖     |  |
| WDS                   | only the minimum<br>setting items.           | Multiple SSID1                |                     | Hidden 🗖 Isolated 🗖     |  |
| AP Client             | Ŭ                                            | Multiple SSID2                |                     | Hidden 🗖 Isolated 🗖     |  |
| Station List          |                                              | Multiple SSID3                |                     | Hidden 🗖 Isolated 🗖     |  |
| E Serial Setting      |                                              | Broadcast Network Name (SSID) | • Enable • Disable  |                         |  |
| Administration        |                                              | AP Isolation                  | C Enable C Disable  |                         |  |
| Port Settings         |                                              | MBSSID AP Isolation           | C Enable C Disable  |                         |  |
| - Firmware            |                                              | BSSID                         | 00:50:38:13:00:01   |                         |  |
| Config Settings       |                                              | Frequency (Channel)           | 2462MHz (Channel 1  | 1) 💌                    |  |
| Statistics            |                                              | HT Physical Mode              |                     |                         |  |
| System Log            | 🚽 System Log                                 | Operating Mode                | Mixed Mode O Gree   | n Field                 |  |
|                       |                                              | Channel BandWidth             | C 20 C 20/40        |                         |  |
|                       |                                              | Guard Interval                | C Long C Auto       |                         |  |
|                       |                                              | MCS                           | Auto 💌              |                         |  |
|                       |                                              | Reverse Direction Grant(RDG)  | C Disable C Enable  |                         |  |
|                       |                                              | Extension Channel             | 2442MHz (Channel 7) |                         |  |
|                       |                                              | Space Time Block Coding(STBC) | C Disable C Enable  |                         |  |
|                       |                                              | Aggregation MSDU(A-MSDU)      | • Disable C Enable  |                         |  |
|                       |                                              | Auto Block ACK                | C Disable C Enable  |                         |  |
|                       |                                              | Decline BA Request            | Oisable C Enable    |                         |  |
|                       | HT Disallow TKIP                             | C Disable C Enable            |                     |                         |  |
|                       |                                              | Other                         |                     |                         |  |
|                       |                                              | HT TxStream                   | 2 -                 |                         |  |
|                       |                                              | HT RxStream                   | 2 -                 |                         |  |

| Туре         | Description                                                                                                    |  |
|--------------|----------------------------------------------------------------------------------------------------|--|
| Radio On/Off | Decide radio on/off of wireless AP function.                                                                                                    |  |
| Network Mode | 11b/g/n mixed mode: 802.11b/g/n are supported.         11b/g mixed mode: 802.11b/g are supported.         11b only: only 802.11b is supported.         11g only: only 802.11g is supported.         11n only: only 802.11n is supported. |  |

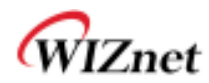

| SSID                      | Enter the name of the wireless network.                                                                                                    |  |
|---------------------------|----------------------------------------------------------------------------------------------------|--|
| Channel                   | Select the channel of wireless network.                                                                                                    |  |
| Broadcast Network<br>Name | AP or Wireless network status can be checked by notifying the SSID to the wireless device. AP cannot be searched if this function is disabled. |  |
| AP Isolation              | The communication between stations that are connected to the identical SSID is blocked.                                                        |  |
| MBSSID AP Isolation       | The communication between stations that are connected to different SSID is blocked.                                                            |  |

| Туре               | Description                                                                       |  |
|--------------------|-----------------------------------------------------------------------------------|--|
| Operation Mode     | Decide whether the PHY mode is going to be Mixed Mode or Green Field Mode.        |  |
|                    | Fix bandwidth channel to 20MHz.                                                   |  |
| Channel Bandwidth  | Use 40MHz as bandwidth in case connection with wireless station that supports 11n |  |
|                    | channel bonding.                                                                  |  |
| Guard Interval     | Long: 800nsec, Short: 400nsec                                                     |  |
| MCS                | Control link rate.                                                                |  |
| 100                | Set link rate to auto considering any interruptions.                              |  |
| PDC                | The wireless performance can be improved using Reverse Direct Grant, 11n's RDG    |  |
| KDG                | technology.                                                                       |  |
| Extension Channel  | Setting for the other 20MHz area when channel bandwidth is set to 40MHz.          |  |
| STBC               | STBC is supported when the value of MCS is 0-7.                                   |  |
| A-MSDU             | Decide whether numerous MSDUs inside one MPDU will transmit.                      |  |
| Auto Block ACK     | Decide whether Block ACK will be transmitted automatically.                       |  |
| Decline BA Request | Decide whether user wants to decline Block ACK request.                           |  |
| HT Disallow TKIP   | Decide whether to operate in 802.11g, if using TKIP.                              |  |
| HT TxStream        | Setting for number of Tx antennas of 2T2R system.                                 |  |
| HT RxStream        | Setting for number of Rx antennas of 2T2R system.                                 |  |

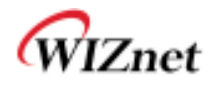

# 5.2 Advanced Wireless Settings

This chapter is about higher-level setting for wireless LAN

| WLAN AP Operation Mode | lise the Advanced                               | Advanced Wireless Settings     |                                       |  |
|------------------------|-------------------------------------------------|--------------------------------|---------------------------------------|--|
| WAN                    | Setup page to make                              |                                |                                       |  |
| DHCP clients           | detailed settings for                           | Advanced Wireless              |                                       |  |
| - 🛃 VPN Config         | the Wireless.<br>Advanced Setup                 | Advanced wireless              |                                       |  |
| 🔤 Routing              | includes items that                             | BG Protection Mode             | Auto 🔽                                |  |
| E 🕣 Wireless Settings  | are not available from<br>the Basic Setup page, | Beacon Interval                | 100 ms (range 20 - 999, default 100)  |  |
| Advanced               | such as Beacon<br>Interval, Control Tx          | Data Beacon Rate (DTIM)        | 1 ms (range 1 - 255, default 1)       |  |
| WDS                    | Rates and Basic Data<br>Rates.                  | Fragment Threshold             | 2346 (range 256 - 2346, default 2346) |  |
| AP Client              |                                                 | RTS Threshold                  | 2347 (range 1 - 2347, default 2347)   |  |
| Station List           |                                                 | TX Power                       | 100 (range 1 - 100, default 100)      |  |
| E Serial Setting       |                                                 | Short Preamble                 | C Enable C Disable                    |  |
| Administration         |                                                 | Short Slot                     | • Enable • Disable                    |  |
| Management             |                                                 | Tx Burst                       | • Enable O Disable                    |  |
| Firmware               |                                                 | Pkt_Aggregate                  | • Enable • Disable                    |  |
| 🔤 🔄 Config Settings    |                                                 | IEEE 802.11H Support           | C Enable C Disable(only in A band)    |  |
| ig Statistics          | Statistics<br>System Log                        | Country Code                   | KR (Republic of Korea) 💌              |  |
|                        |                                                 | Wi-Fi Multimedia               |                                       |  |
|                        |                                                 |                                | 6 a                                   |  |
|                        |                                                 | www.capable                    | • Enable • Disable                    |  |
|                        |                                                 | APSD Capable                   | C Enable C Disable                    |  |
|                        |                                                 | DLS Capable                    | O Enable 💿 Disable                    |  |
|                        |                                                 | WMM Parameters                 | WMM Configuration                     |  |
|                        |                                                 | Multicast-to-Unicast Converter |                                       |  |
|                        |                                                 | Multicast-to-Unicast           | Enable O Disable                      |  |
|                        |                                                 | Appl                           | Ly Cancel                             |  |

| Туре            | Description                                                                                |  |
|-----------------|--------------------------------------------------------------------------------------------|--|
| BG Protection   | Setting for wireless communication when using both 11b and 11g LAN cards.                  |  |
|                 | Recommended for automatic settings in general.                                             |  |
| Basson Interval | Controls the interval of sending beacon. The setting range is 20~999 and 100ms is usually  |  |
| Deacon interval | used                                                                                       |  |
| DTIM            | Controls the data rate of beacon being sent. The setting range is 1~255 and 1ms is usually |  |
| DTIM            | used.                                                                                      |  |
|                 | When a data that is larger than the threshold size, it is fragmented and sent. Smaller     |  |
| Fragmentation   | threshold size may enable more stable wireless communication; however the maximum          |  |
| Threshold       | speed is lower. Smaller threshold size is recommended in case of many interruptions from   |  |
|                 | surrounding signals. The setting range is 256~2346.                                        |  |

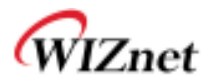

| RTS Threshold            | When a data that is larger than the threshold size, it can be sent RTS/CTS. Smaller threshold size may enable more stable wireless communication; however the maximum speed is lower. Smaller threshold size is recommended in case of more wireless stations are connected at the same time. The setting range is 1~2347. |  |  |
|--------------------------|----------------------------------------------------------------------------------------------------|--|--|
| Tx Power                 | Controls the range of wireless radio being sent. The range of wireless radio being sent gets larger as the value is larger.                                                                                                    |  |  |
| Short Preamble           | If user enables Short Preamble, performance might slightly improve. However, the compatibility with wireless LAN card when connecting could decrease. It is recommended to disable Short Preamble for best compatibility.                                                                                                  |  |  |
| Short Slot               | The performance of wireless station connected to 11g can be improved by enabling Short Slot. However, it is recommended to disable Short Slot if there is a wireless station with unstable connection.                                                                                                    |  |  |
| Tx Burst                 | The wireless speed can be maximized by enabling this function. However, it is recommended to disable this function for stable connection when numerous stations are connected together.                                                                                                    |  |  |
| Pkt_Aggregate            | Numerous packets can be transmitted in one MPDU by enabling this function.                                                                                                    |  |  |
| 802.11H                  | Supported only for 802.11a.                                                                                                    |  |  |
| Country Code             | Setting for country code.<br>Example: KR(Republic of Korea), US(United State), FCC(Europe), JP(Japan), FR(France),<br>ES(Spain)                                                                                                    |  |  |
| WMM                      | Decide to whether or not use WMM function.                                                                                                    |  |  |
| APSD                     | Decide to whether or not use Power Saving Mode.                                                                                                    |  |  |
| DLS                      | Decide whether or not use DLS (Direct Link Setup) function.                                                                                                    |  |  |
| WMM Parameter            | If WMM is enabled, set the value for WMM Parameter.                                                                                                    |  |  |
| Multicast-to-<br>Unicast | Decide whether or not use Multicast function.                                                                                                    |  |  |

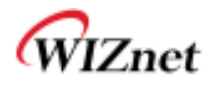

# 5.3 Wireless Security

• This chapter is about settings for wireless network security.

| WLAN AP<br>Operation Mode<br>Image Internet Settings<br>WAN                                                                                                    | Setup the wireless security and            | Wireless Securit   | y/Encryption Settings |
|----------------------------------------------------------------------------------------------------|--------------------------------------------|--------------------|-----------------------|
| 🛃 DHCP clients                                                                                                    | encryption to prevent<br>from unauthorized | Select SSID        |                       |
| 🚽 VPN Config                                                                                                    | access and<br>monitoring.                  | SSID choice        | WLAN-AP               |
| - G Wireless Settings                                                                                                    |                                            | "WLAN-AP"          |                       |
| 🛃 Advanced<br>🛃 Security                                                                                                    |                                            | Security Mode      | Disable 💽             |
| WDS                                                                                                    |                                            | Access Policy      |                       |
| 🛃 AP Client<br>🛃 Station List                                                                                                    |                                            | Policy             | Disable               |
| 🖳 🛃 Statistics<br>E 📋 Serial Setting                                                                                                    |                                            | Add a station Mac: |                       |
| Firewall     Grewall     Grewall |                                            |                    | Apply Cancel          |

| Туре              | Description                                                                                                    |  |
|-------------------|----------------------------------------------------------------------------------------------------|--|
| SSID choice       | If multiple SSID are in use, choose the corresponding SSID for security.                                          |  |
| Security Mode     | Select security mode.                                                                                             |  |
| Access Policy     | Disable : Access Control function will be disabled<br>Allow Listed : allows communication with listed MAC client. |  |
|                   | Reject Listed: blocks communication with listed MAC client.                                                       |  |
| Add a station MAC | Enter the client's MAC address for controlling.                                                                   |  |

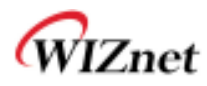

#### 5.3.1. Wireless Security setting

♦ Authentication settings

| "WLAN-AP"            |                    |       |
|----------------------|--------------------|-------|
| Security Mode        | WPAPSKWPA2PSK -    |       |
| 823                  | Disable            |       |
| WPA                  | SHAREDWEP          |       |
| WPA Algorithms       | WEPAUTO<br>WPA     | IPAES |
| Pass Phrase          | WPA-PSK<br>WPA2    |       |
| Key Renewal Interval | WPA2-PSK           | 4303) |
| Access Policy        | WPA1WPA2<br>802.1X |       |

| Туре          | Description                                         |  |
|---------------|-----------------------------------------------------|--|
| OPENWEP       | All users are authorized.                           |  |
| SHAREDWEP     | Users only with correct network key are authorized. |  |
| WEPAUTO       | OPEN/SHARED Mode is selected automatically.         |  |
| WPA-PSK       | WPA certified standard with improved security.      |  |
| WPA2-PSK      | Improved WPA certified standard                     |  |
| WPAPSKWPA2PSK | Both WPZ-PSK and WPZ2-PSK are supported.            |  |
| WPA           | WPA certified standard including 802.1x.            |  |
| WPA2          | Improved WPA certified standard.                    |  |
| WPA1WPA2      | Both WPA and WPA2 are supported.                    |  |
| 802.1x        | Radius authentication through WEP Key.              |  |

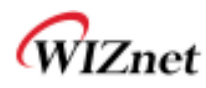

#### 5.3.2. Wireless Authentication Setting

| Encryption | Туре                                                | Description                                         |
|------------|-----------------------------------------------------|-----------------------------------------------------|
| 사용 안 함     | OPEN                                                | Encryption algorithm is not used.                   |
| WEP64      | SHARED/                                             | WEP encryption algorithm is used with 64bit key.    |
| WEP128     | WEPAUTO/802.1x                                      | WEP encryption algorithm is used with 128 bit key.  |
| TKIP       | WPA/WPA2/                                           | More complex encryption algorithm than WEP Is used. |
| AES        | WPA-PSK/<br>WPA2-PSK/<br>WPA1WPA2/<br>WPAPSKWPA2PSK | New encryption algorithm is used.                   |
| TKIP/AES   |                                                     | Support TKIP/AES simultaneously                     |

#### 5.3.2.1. WEP

- Enter key for WEP64 or WEP128 network.
- Use either character string or hex character when entering key.
- Select 1~4 for 'Default Key..
- Enter at least one WEP Key.
- The entered WEP key is used for connection from wireless terminal

| Wire Equivaler | ice Protection (WEP) |         |
|----------------|----------------------|---------|
| Default Key    |                      | Key 1 👻 |
| WEP Keys       | WEP Key 1:           | Hex 🔻   |
|                | WEP Key 2 :          | Hex 👻   |
|                | WEP Key 3 :          | Hex 🔻   |
|                | WEP Key 4 :          | Hex 👻   |

#### 5.3.2.2. TKIP/AES authentication

• Enter at least 8 characters of character string for the network key value.

| WPA                  |                          |  |
|----------------------|--------------------------|--|
| WPA Algorithms       | ◯ TKIP                   |  |
| Pass Phrase          | 12345678                 |  |
| Key Renewal Interval | 3600 seconds (0~4194303) |  |

#### 5.3.2.3. Wireless 802.1x authentication

- Enter the value for linking with the Radius Server.
- The values related to the Radius Server are provided by the internet service company.

© Copyright 2012 WIZnet Co., Inc. All rights reserved.

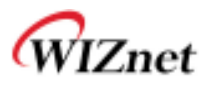

| WPA                  |                          |
|----------------------|--------------------------|
| WPA Algorithms       | O TKIP   AES O TKIPAES   |
| Key Renewal Interval | 3600 seconds (0~4194303) |
| Radius Server        |                          |
| IP Address           |                          |
| Port                 | 1812                     |
| Shared Secret        |                          |
| Session Timeout      | 0                        |
| Idle Timeout         |                          |

### 5.4 WDS Setting

- ◆ Connection with different AP is possible with WDS (Wireless Distribution System) function.
- Maximum of four APs can connect through WDS function.
- ◆ 2 APs must use the same channel and authentication / encryption method.

| 10 | 1                                                                                                    |                       |                                   |
|----|----------------------------------------------------------------------------------------------------|-----------------------|-----------------------------------|
|    | WLAN AP     Geration Mode     Geration Settings     Geration Mode     Geration Mode     Geration Mode     Geration Mode     Geration Mode     Geration Mode     Geration Mode     Geration Mode     Geration Mode     Geration Mode | Wireless Distribution | Wireless Distribution System      |
|    |                                                                                                    | System(WDS)           |                                   |
| I  | DHCP clients                                                                                                    |                       | Wireless Distribution System(WDS) |
| I  | - 🗟 VPN Config                                                                                                    |                       |                                   |
|    | 🗟 Routing                                                                                                    |                       | WDS Mode Disable 🗨                |
| I  | 🖻 😁 Wireless Settings                                                                                                    |                       | Applu                             |
| I  | 🗟 Basic                                                                                                    |                       |                                   |
|    | 🔤 Advanced                                                                                                    |                       | Bridge Mode<br>Repeater Mode      |
| I  | 🔂 Security                                                                                                    |                       |                                   |
| I  | wds                                                                                                    |                       |                                   |
|    | - 🔂 WPS                                                                                                    |                       |                                   |

| Туре          | Description                                                                                                    |  |
|---------------|----------------------------------------------------------------------------------------------------|--|
| Disable       | WDS function is not used. (Default disable)                                                                                                    |  |
| Lazy Mode     | Do not register the MAC of AP to be connected.<br>Connect the AP's MAC to the registered AP. (???)<br>AP function is provided.                                     |  |
| Bridge Mode   | Register the MAC of AP to be connected.<br>Connect the registered MAC to the AP. (???)<br>AP function is not provided.                                             |  |
| Repeater Mode | Register the MAC of AP to be connected.<br>Connect the registered MAC to the AP.<br>AP function is provided.<br>(The performance of WDS is best in Repeater Mode.) |  |

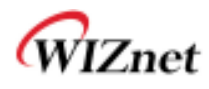

## 5.5 WPS Setting

◆ The WDS function enables easier wireless network setting..

| WLAN AP               |                       |                        |                   |
|-----------------------|-----------------------|------------------------|-------------------|
| Operation Mode        |                       | WI-FI Protected S      | etup              |
|                       | Setun security easily |                        |                   |
| WAN                   | by choosing PIN or    |                        |                   |
| DAN DHCP clients      | PBC method to do      | WPS Config             |                   |
| VPN Config            | Wi-Fi Protected       | WPS:                   | Enable 💌          |
| Routing               | Setup.                |                        | Apply             |
| 🖻 😋 Wireless Settings |                       |                        |                   |
| 🔤 Basic               |                       | MDS Summany            |                   |
| 🔤 Advanced            |                       | WPS Summary            |                   |
| 🛛 🛃 Security          |                       | WPS Current Status:    | Notused           |
| WDS                   |                       | WPS Configured:        | Yes               |
|                       |                       | WPS SSID:              | WLAN-AP           |
| AP Client             |                       | WPS Auth Mode:         | Open              |
| Station List          |                       | WPS Encryp Type:       | None              |
| E Grial Setting       |                       | WPS Default Key Index: | 1                 |
| 🗄 🧰 Firewall          |                       | WPS Key(ASCII)         |                   |
| 🗄 😋 Administration    |                       |                        | Generate          |
| 🔤 Port Settings       |                       | AF FIN.                | 12451852 Generate |
| 🖳 🗟 Management        |                       |                        | Reset OOB         |
| 📑 Firmware            |                       |                        |                   |
| Config Settings       |                       |                        |                   |
| Status                |                       | WPS Progress           |                   |
|                       |                       | WPC mode               | Com Copp          |
| ligi System Log       |                       | WFS mode               |                   |
|                       |                       | PIN                    |                   |
|                       |                       |                        | Apply             |
|                       |                       |                        |                   |
|                       |                       |                        |                   |
|                       |                       | WPS Status             |                   |
|                       |                       | WSC:Not used           |                   |
|                       |                       |                        |                   |
|                       |                       |                        |                   |
|                       |                       |                        |                   |

| Item                                                   | Description                                                       |  |
|--------------------------------------------------------|-------------------------------------------------------------------|--|
| WPS                                                    | Enable / Disable WPS.                                             |  |
| WPS Current Status                                     | Shows whether WPS is used or not for the connection with station. |  |
| WPS Configured Shows whether WPS is configured or not. |                                                                   |  |
| WPS SSID Shows the SSID connected to the station.      |                                                                   |  |
| WPS Auth Mode                                          | Shows the authentication used with WPS.                           |  |
| WPS Encryp Type                                        | Shows the Encryption used with WPS.                               |  |
| WPS Default Key Index                                  | Shows the default key ID used with WPS.                           |  |
| WPS Key(ASCII)                                         | Shows the WPS Key.                                                |  |
| AP PIN                                                 | Shows the PIN value used when connecting to station.              |  |
| WPS Mode                                               | Select PIN or PBC.                                                |  |

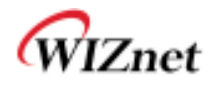

### 5.6 Wireless network status

- ◆ The status of the station that is connected to WIZ630wi is shown.
- ◆ The surrounding wireless AP's status are shown...

| ₩LAN AP<br>→ B Operation Mode<br>⊕ → Internet Settings |                     | Statio   | on List              |                   |                        |               |            |      |
|--------------------------------------------------------|---------------------|----------|----------------------|-------------------|------------------------|---------------|------------|------|
| 🗄 😋 Wireless Settings                                  | If shows current    |          |                      |                   |                        |               |            |      |
| Benic De Adversed                                      | which associated to | Wreless  | Network              |                   |                        |               |            |      |
| Security                                               | this AP here.       | MAC Add  | 829                  | Aid               | PSM MimoPS             | MCS )         | BW SGI     | STEC |
| Statistics                                             |                     |          |                      |                   |                        |               |            |      |
| 8 🛄 Seriel Setting                                     |                     | Neighbor | ing Wireless Networt | ks                |                        |               |            |      |
| Administration                                         |                     | Channel  | SSID                 | BSSID             | Security               | Signal<br>(%) | W-<br>Node | Туре |
|                                                        |                     | 1        |                      | 00:01:36:57:6b:3b | WPAPSK/TKIP            | 60            | 11b/g      | In   |
|                                                        |                     | 1        | myLGNet6B3E          | 00:01:36:57:6b:3c | WEP                    | 60            | 11b/g      | In   |
|                                                        |                     | 1        | NESPOT               | 05:30:0d:59:19:d6 | NONE                   | 0             | 11b/g      | In   |
|                                                        |                     | 1        | QOOKnSHOW            | 00:30:0d:59:19:d6 | WPA/TKIPAES            | 0             | 11b/g      | In   |
|                                                        |                     | 2        | myLGNet              | 00:02:a8:84:c5:b1 | WEP                    | 0             | 11b/g      | In   |
|                                                        |                     | 3        | lptime1004           | 00:08:9f:d9:ee:14 | WEP                    | 10            | 11b/g/n    | In   |
|                                                        |                     | 6        |                      | 00:01:36:25:1b:5e | WPAPSK/TKIP            | 0             | 11b/g      | In   |
|                                                        |                     | 6        | Q00KnSH0Wbasic       | 00:25:a6:a3:e7:78 | NONE                   | 0             | 11b/g/n    | In   |
|                                                        |                     | 6        | KT_WLAN_8A45         | 00:30:0d:5a:a4:52 | WPA1PSKWPA2PSK/TKIPAES | 34            | 11b/g/n    | In   |
|                                                        |                     | 6        |                      | 00:02:a8:9e:67:84 | WPAPSK/TKIP            | 0             | 11b/g      | In   |
|                                                        |                     | 6        | myLGNet              | 00:02:a8:9e:67:85 | WEP                    | 0             | 11b/g      | In   |
|                                                        |                     | 6        | KT_WLAN              | 00:25:a6:a3:e7:79 | WEP                    | 0             | 11b/g      | In   |
|                                                        |                     | 6        |                      | 02:30:0d:5a:a4:52 | WPA1PSKWPA2PSK/TKIPAES | 29            | 11b/g/n    | In   |
|                                                        |                     | 6        | QOOKnSHOW            | 00:25:a6:a3:e7:77 | WPA1WPA2/TKIPAES       | 0             | 11b/g/n    | In   |
|                                                        |                     | 6        | myLGNet              | 00:01:36:25:16:60 | WEP                    | 0             | 11b/g      | In   |
|                                                        |                     | 7        |                      | 00:08:9f:7c:c8:d8 | WPAPSK/TKIP            | 0             | 11b/g      | In   |
|                                                        |                     | 7        | myLGNet              | 00:08:9f:7c:c8:d9 | WEP                    | 0             | 11b/g      | In   |
|                                                        |                     | 7        |                      | 00:40:5a:65:3b:78 | WPAPSK/TKIP            | 5             | 11b/g/n    | In   |
|                                                        |                     | 7        | U+Net3878            | 00:40:5a:65:3b:79 | WPA2PSK/AES            | 0             | 11b/g/n    | In   |
|                                                        |                     | 7        | Anyang_N704m         | 00:08:9f:4a:1e:88 | WEP                    | 0             | 11b/g/n    | In   |
|                                                        |                     | 9        | WIZARD-AP            | 00:08:9ftbe:79.fc | NONE                   | 100           | 11b/g/n    | In   |
|                                                        |                     | 9        | yjh                  | 00:26:66:2c:a7:40 | WPA1PSKWPA2PSKIAES     | 50            | 11b/g/n    | In   |
|                                                        |                     | 11       | 3-WLAN-AP            | 00:50:38:12:#:58  | NONE                   | 100           | 11b/g/n    | In   |
|                                                        |                     | 11       | 2-WILAN-AP           | 00:50:38:12#.5e   | NONE                   | 100           | 11b/g/n    | In   |
|                                                        |                     | 11       | QOOKnSHOWbasic       | 00:25:a6:a2:25:62 | NONE                   | 0             | 11b/g/n    | In   |
|                                                        |                     | 11       | WLAN-AP              | 00:50:38:12:#:64  | NONE                   | 15            | 11b/g/n    | In   |
|                                                        |                     |          |                      |                   |                        |               |            |      |

| Туре     | Description                    |  |  |
|----------|--------------------------------|--|--|
| Channel  | Channel information of AP      |  |  |
| SSID     | SSID of AP                     |  |  |
| BSSID    | MAC address of AP              |  |  |
| Security | Encryption method of AP        |  |  |
| Signal   | Signal strength with AP        |  |  |
| W-Mode   | Wireless mode of AP            |  |  |
| Type     | Network Type of finding AP     |  |  |
| Туре     | In: Infrastructure, Ad: ad-hoc |  |  |

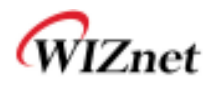

#### 5.7 AP Wireless Statistics

◆ The Statistics of wireless communication is shown.

| WLAN AP        | it shows stations's<br>wireless packet | AP Wireless Statistics         | i              |
|----------------|----------------------------------------|--------------------------------|----------------|
|                | statistcs.                             | Transmit Statistics            |                |
| Security       |                                        | Tx Success                     | 259            |
| WDS            |                                        | Tx Retry Count                 | 0              |
| - 🗃 WPS        |                                        | Tx Fail after retry            | 0              |
| 🗟 Station List |                                        | RTS Sucessfully Receive CTS    | 0              |
| Statistics     |                                        | RTS Fail To Receive CTS        | 0              |
| Administration |                                        | Receive Statistics             |                |
| _              |                                        | Frames Received Successfully   | 17836          |
|                |                                        | Frames Received With CRC Error | 4257           |
|                |                                        | SNR                            |                |
|                |                                        | SNR                            | n/a, n/a, n/a  |
|                |                                        |                                |                |
|                |                                        |                                | Reset Counters |

| Туре                           | Description                                     |  |
|--------------------------------|-------------------------------------------------|--|
| Tx Success                     | Number of successfully transmitted frames       |  |
| Tx Retry Count                 | Number of retransmitted frames                  |  |
| Tx Fail after retry            | Number of failed frames                         |  |
| RTS Successfully Receive CTS   | Number of frames that successfully received CTS |  |
| RTS Fail To Receive CTS        | Number of frames that failed to receive CTS     |  |
| Frames Receive Successfully    | Number of frames successfully received          |  |
| Frames Received With CRC Error | Number of frames that failed due to CRC error   |  |
| SNR                            | Receiving signal strength                       |  |

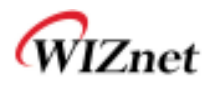

# 6. Serial to LAN(Wired and Wireless)

- Individual settings for serial #1 / serial #2 are possible.
- Set the serial parameters for serial to wireless (ethernet) function.
- Set two channels (Main connection, Aux connection) for each serial port
- Setting management of Serial #1 and #2 (Main connection, Aux connection)

| /LAN AP<br>Operation Mode                            |                      | Serial-to-Ethern              | et(Serial #1)                     |  |  |
|------------------------------------------------------|----------------------|-------------------------------|-----------------------------------|--|--|
| Internet Settings It shows current Sen               |                      | Main Connection Configuration |                                   |  |  |
| LAN                                                  | serial port #1. user | Status:                       | Finable                           |  |  |
| DHCP Clients                                         | can change it.       | Protocol:                     | C UDP © TCP                       |  |  |
| > VPN Config<br>> Routing                            |                      | Mode:                         | C Server Client C Mixed           |  |  |
| → QoS(802.1p)<br>→ VLAN(802.1q)<br>Wireless Settings |                      | Server IP:                    | 255 255 255 123 or                |  |  |
| Basic                                                |                      | Server Port.                  | 5000                              |  |  |
| <ul> <li>Advanced</li> <li>Security</li> </ul>       |                      | Reconnect Interval:           | 10 Seconds(1-30, default 10)      |  |  |
| WDS                                                  |                      | Connection Option:            | System BootUp     Serial Data In  |  |  |
| <ul> <li>WPS</li> <li>Station List</li> </ul>        |                      | Baudrate:                     | 38400 -                           |  |  |
| Packet Statistics                                    |                      | Databits:                     | 8                                 |  |  |
| <ul> <li>Serial Port#1</li> </ul>                    |                      | Parity.                       | None -                            |  |  |
| <ul> <li>Serial Port#2</li> <li>Sirowall</li> </ul>  |                      | Stopbits:                     |                                   |  |  |
| Managements                                          |                      | Flowcontrol:                  | None                              |  |  |
|                                                      |                      | Status:<br>Protocol           |                                   |  |  |
|                                                      |                      | Mode:                         | © Server C Client                 |  |  |
|                                                      |                      | Server IP:                    | 255 255 255 123 or                |  |  |
|                                                      |                      | Server Port                   | 5050                              |  |  |
|                                                      |                      | Data Packing Condition        |                                   |  |  |
|                                                      |                      | Time:                         | milli-second(100-5000, default 0) |  |  |
|                                                      |                      | Size:                         | Bytes(0-1500, default: 0)         |  |  |
|                                                      |                      | Char:                         | 00 Hexacode(00-ff, default: 0)    |  |  |
|                                                      |                      | Inactivity Time:              | O Seconds(00-60, default; 0)      |  |  |
|                                                      |                      | Command Mode:                 | Enable(Enable: H/W GPIO Used)     |  |  |
|                                                      |                      | Ethernet Data Tagging Option  |                                   |  |  |
|                                                      |                      | Status:                       | Enable                            |  |  |
|                                                      |                      | Main Port                     | IMAIN! string(1-16 chars)         |  |  |
|                                                      |                      | Aux Port                      | IAUX! string(1-16 chars)          |  |  |

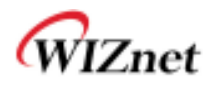

# 6.1 Main Connection settings

| Туре               | Description                                                           |  |
|--------------------|-----------------------------------------------------------------------|--|
| Ctatua             | Enable checked : Serial to LAN is used.                               |  |
| Status             | Enable un-check: Serial to LAN is not used.                           |  |
|                    | Protocol used in Serial to LAN communication                          |  |
| Protocol           | -TCP                                                                  |  |
|                    | -UDP                                                                  |  |
|                    | Serial to LAN operation mode. ( Client Mode recommended)              |  |
| Mada               | - Server : waits for connection.                                      |  |
| Mode               | - Client : connected to the remote server of WIZ630wi                 |  |
|                    | - Mixed : not recommended                                             |  |
| Server IP          | Enter the IP address for WIZ630wi setting.                            |  |
| Server Port        | Enter the port number for remote serial data server host PC.          |  |
| Reconnect Interval | Interval of TCP reconnection.                                         |  |
|                    | WIZ630wi의 Serial LAN의 connection Type( TCP Only)                      |  |
| Connection         | System Bootup : connected to the remote server upon bootup.           |  |
| Connection         | Serial Data In : once serial data comes in, connect to remote server. |  |
|                    | (end connection after inactive time)                                  |  |
| Baud rate          | Select the serial communication speed.                                |  |
| Databits           | Select the databits.                                                  |  |
| Parity             | Select the method for parity check.                                   |  |
| Stopbits           | Select the stopbits.                                                  |  |
| FlowControl        | Select the method for flow control. (Option: none, Xon/Xoff, RTS/CTS) |  |

### 6.2 Aux Connection Settings

| Туре        | Description                                                  |  |  |
|-------------|--------------------------------------------------------------|--|--|
| Status      | Select whether to enable serial port or not.                 |  |  |
| Protocol    | Protocol used in Serial to LAN communication.                |  |  |
| Mode        | Select Server or Client Mode.                                |  |  |
| Server IP   | Enter the IP address for WIZ630wi setting.                   |  |  |
| Server Port | Enter the port number for remote serial data server host PC. |  |  |

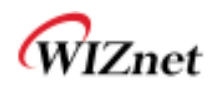

# 6.3 Packing Condition (Incoming serial data packing condition)

| Туре             | Description                                                                                                    |  |  |  |
|------------------|----------------------------------------------------------------------------------------------------|--|--|--|
| Time             | Data packing until the set time and then sent to server after the set time.                                           |  |  |  |
| Size             | Data packing until the set size and then sent to the server.                                                          |  |  |  |
| Character        | Data packing until the set character and then sent to the server.                                                     |  |  |  |
| Inactivity Time: | TCP/IP connection is discontinued if there is neither serial data nor network data during the set time.               |  |  |  |
| H/W CMD switch   | Enable/Disable the H/W CMD switch pin.<br>H/W CMD switch pin is the switch for sending commands from CPU to WIZ630wi. |  |  |  |

## 6.4 Ethernet Data Tagging Option

This option is used to help serial device to identify who is the received serial data's source: the received serial data comes from Main Port or Aux Port.

| Туре      | Description                                                                                                    |  |  |
|-----------|----------------------------------------------------------------------------------------------------|--|--|
| Status    | Enable or disable this option (Checked : Enable, Un-Check : Disable)                                                                                                    |  |  |
| Main Port | Before sending data from Main port to serial port, WIZ630wi added a TAG in<br>the front of payload.<br>For example:<br>In-come LAN Data : "abcdegf"<br>Output data to Serial Port : "!MAIN!abcdegf" |  |  |
| Aux Port  | Before sending data from Aux port to serial port, WIZ630wi added a TAG in<br>front of payload.<br>For example:<br>In-come LAN Data : "abcdegf"<br>Output data to Serial Port : "!AUX!abcdegf"       |  |  |

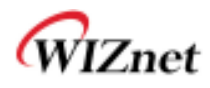

# 7. Firewall settings

Only work at the Gateway Mode

#### 7.1 DMZ

- ◆ Enable/Disable DMZ function
- ♦ A DMZ allows a single computer on your LAN to expose ALL of its unused ports to the Internet. When doing this, the exposed computer is no longer behind the firewall.
- Sometimes TCP/IP applications require very specialized IP configurations that are difficult to set up or are not supported by your router. In this case, placing your computer in the DMZ is the only way to get the application working.

WLAN Gateway Module ....

| w.an af                                                                                                    |                                                                                                    | DMZ Settings                                           |
|----------------------------------------------------------------------------------------------------|----------------------------------------------------------------------------------------------------|--------------------------------------------------------|
| Operation Wode     Internet Settings     WAA     LAH     Dr-CP Ckents     VPN Config     Routing     QoS(8(02.10)     VLAN(802.10)     VLAN(802.10)     VLAN(802.10)     Security     Security     WOS     MPS     Station Lat     Packet Stabistics     Packet Stabistics     Packet Sta | It shows current (24/2<br>shidos and user over<br>entus (34/2 to<br>organize informal<br>network and (chernet | DM2 Settings<br>DM2 Fidtings<br>OM2 IF Address<br>Sove |

| Туре           | Description                                                                                |  |  |
|----------------|--------------------------------------------------------------------------------------------|--|--|
| DMZ Settings   | Disable/Enable DMZ                                                                         |  |  |
| DMZ IP Address | Input the IP address that you would like to expose all of its unused ports to the Internet |  |  |

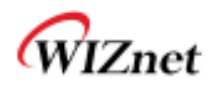

#### 7.2 Port forwarding

When a computer on the internet sends data to the external IP address of the router (WIZ630wi), the router (WIZ630wi) needs to know what to do with the data. Port Forwarding simply tells the WIZ630wi which computer on the local area network to send the data to. When you have port forwarding rules set up, your router takes the data off of the external IP address:port number and sends that data to an internal IP address:port number. Port Forwarding rules are created per port. So a rule set up for port 53 will only work for port 53.

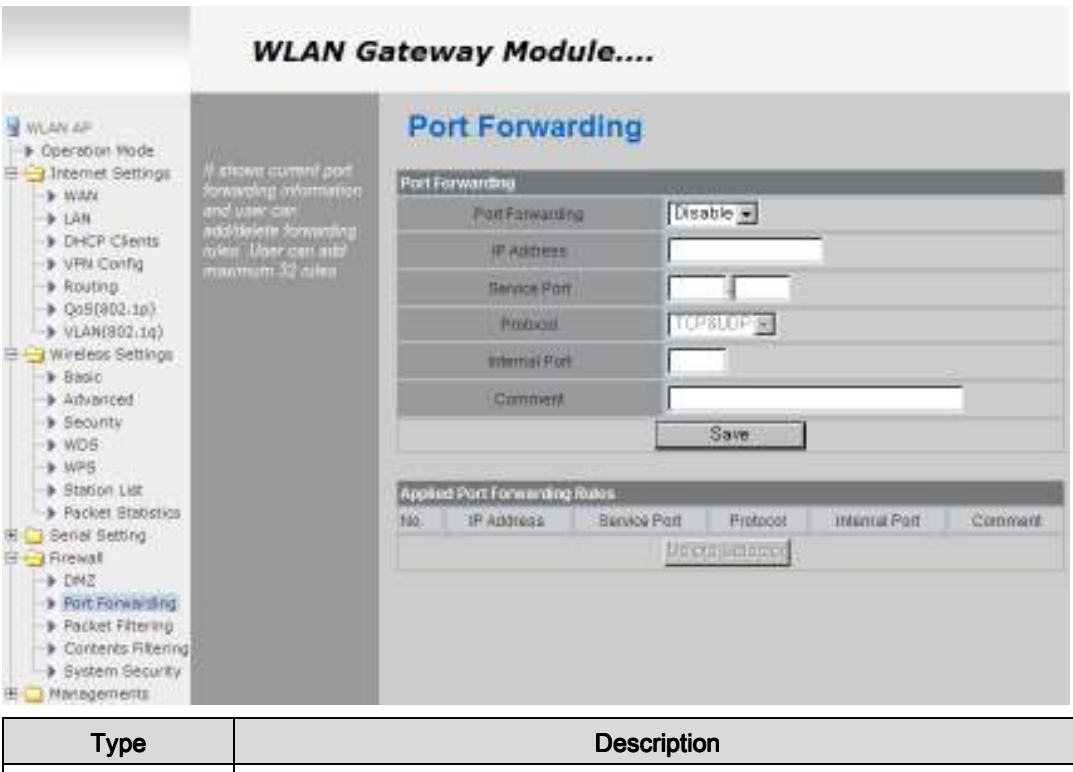

| Туре            | Description                    |  |  |
|-----------------|--------------------------------|--|--|
| Port Forwarding | Disable/Enable Port Forwarding |  |  |
| IP Address      | Internal IP address            |  |  |
| Service Port    | External ports range           |  |  |
| Protocol        | Supports TCP and UDP           |  |  |
| Internal Port   | Internal port                  |  |  |

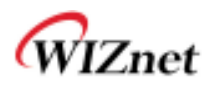

## 7.3 Packet filtering

- ♦ WIZ630wi can accept or block Internet packets according to pre-defined MAC or IP address
- First, please do basic settings

| WLAN AP<br>Operation Mode                                                                                             |                                                                                                    | MAC/IP/Port litering Settings                                                                                                    |  |  |
|----------------------------------------------------------------------------------------------------|----------------------------------------------------------------------------------------------------|----------------------------------------------------------------------------------------------------|--|--|
| Internet Settinge     WAN     LAN     LAN     OHCP Clants     VIN Config     Sauting     GoS(802.1p)     VLAN(802.1p) | e above surrent<br>macripilical fillening<br>efformation. User car<br>sharpe add and<br>salette misse for<br>special purpose. User<br>can add maximum 32<br>miss | Easic Settings NACIF Por Titering Disable  Default Police The packet that don't match with any name would be Save                                                                                         |  |  |
| Wireless Settings                                                                                                    |                                                                                                    | IMAGE Allow Filter Schings       Searce NAC       Deart F       Bource P       Protocol       Deart Part Hange       Deart Range       Dource Port Range       Actual       Drop       Comment       Save |  |  |

| Туре              | Description                                               |  |  |
|-------------------|-----------------------------------------------------------|--|--|
| Source MAC        | Pre-defined source MAC address for MAC filtering function |  |  |
| Dest IP Address   | Destination IP address                                    |  |  |
| Source IP Address | Source IP address                                         |  |  |
| Protocol          | Supports TCP, UDP, ICMP                                   |  |  |
| Dest Port Range   | Destination port range                                    |  |  |
| Source Port Range | Source port range                                         |  |  |
| Action            | Enable/Disable MAC/IP/Port filtering function             |  |  |

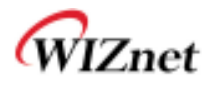

# 7.4 Contents filtering

• Used to block certain websites (IP or domain names)

|                                                                                                    | WLAN Gateway Module                                                                                                    |                                                                                                    |                                         |     |  |
|----------------------------------------------------------------------------------------------------|----------------------------------------------------------------------------------------------------|----------------------------------------------------------------------------------------------------|-----------------------------------------|-----|--|
| WILLEN AF                                                                                                    | A attown ouvrenit<br>confecto Attening<br>attation and user can<br>additioned user. Upor<br>care addition user. Upor<br>care additionate user. Upor<br>care additioned user. | Content Filter Sett                                                                                                    | Ings<br>F Prov F Java F ActiveX<br>Save | Add |  |
| Advanced     Security     WOS     WPS     Station List     Packet Statistics     OH2     Port Forwarding     Port Forwarding     System Security      System Security      Managements |                                                                                                    | Applied Webs LRC Filtering Roles<br>Max<br>Add mere boot legennet<br>Applied Websen Hest Filtering Hules:<br>Hest Hest Netwood | URL                                     | Add |  |

| Туре        | Description                                                                                                    |  |  |  |
|-------------|----------------------------------------------------------------------------------------------------|--|--|--|
| URL Filter  | Block all the websites whose domain is the input text<br>For example, if you input "sex", the websites like <u>www.sex.com</u> is blocked. But<br><u>www.sexgood.com</u> is not blocked. If you would like to block all the websites whose<br>domain name contains the input text, please use Host Filter function |  |  |  |
| Host Filter | Block all the websites whose domain name contains the input text.<br>For example, if you input "game", the websites like www.hangame.com,<br>www.hangame.co.kr are blocked                                                                                                    |  |  |  |

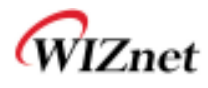

# 7.5 System Security

• Defense of external attack.

|                           | WLAN G                   | ateway Module.               |            |             |
|---------------------------|--------------------------|------------------------------|------------|-------------|
| WLAN AP                   | It shows current         | System Security              | y Settings |             |
|                           | system security to       | Remote Web Management        |            |             |
|                           | protect attacking.       | Remote Web Access(via WAN    | I) Allow 💌 | Port : 8080 |
| DHCP Clients              | this settings to protect | Remote Telnet Management     |            |             |
| > VPN Config<br>> Routing | our-side attacking.      | Remote Telnet Access (via WA | N) Allow - | Port: 23    |
| QoS(802.1p)               |                          | Ping from WAN Filter(Drop)   |            |             |
| VLAN(802.1q)              |                          | Ping from WAN Filter(Drop)   | Disable 🗸  |             |
| Basic                     |                          | Broadcast Storm Filter       |            |             |
| Advanced                  |                          | Broadcast Storm Filter       | Disable -  |             |
| Security                  |                          | Divadcast Stoffit Filter     |            |             |
| WDS                       |                          | Block Port Scan              |            |             |
| WPS                       |                          | Block port scan              | Disable 💌  |             |
| Station List              |                          | Block SYN Flood              |            |             |
| + Serial Setting          |                          | Direct OVAL Floor            | Dischla    |             |
| E Grewall                 |                          | BIOCK SYIN FIOOD             |            |             |
| DMZ                       |                          |                              | Save       |             |
| Port Forwarding           |                          |                              |            |             |
| Packet Filtering          |                          |                              |            |             |
| Contents Filtering        |                          |                              |            |             |
| System Security           |                          |                              |            |             |
| 🗄 🧰 Managements           |                          |                              |            |             |

| Туре                   | Description                                                                 |  |  |
|------------------------|-----------------------------------------------------------------------------|--|--|
| Remote management      | Settings about accessing methods from WAN to WIZ630wi's embedded web server |  |  |
| Telnet management      | Settings about accessing methods from WAN to WIZ630wi's telnet              |  |  |
| Ping from WAN Filter   | ing from WAN Filter Disable/Enable the WIZ630wi's Ping response             |  |  |
| Broadcast Storm filter | Block/Accept the Broadcast packets                                          |  |  |
| Block Port Scan        | Block WIZ630wi's port-scan function                                         |  |  |
| Block SYN Flood        | Block SYN flood                                                             |  |  |

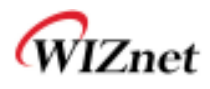

# 8. Managements

#### 8.1 System Management

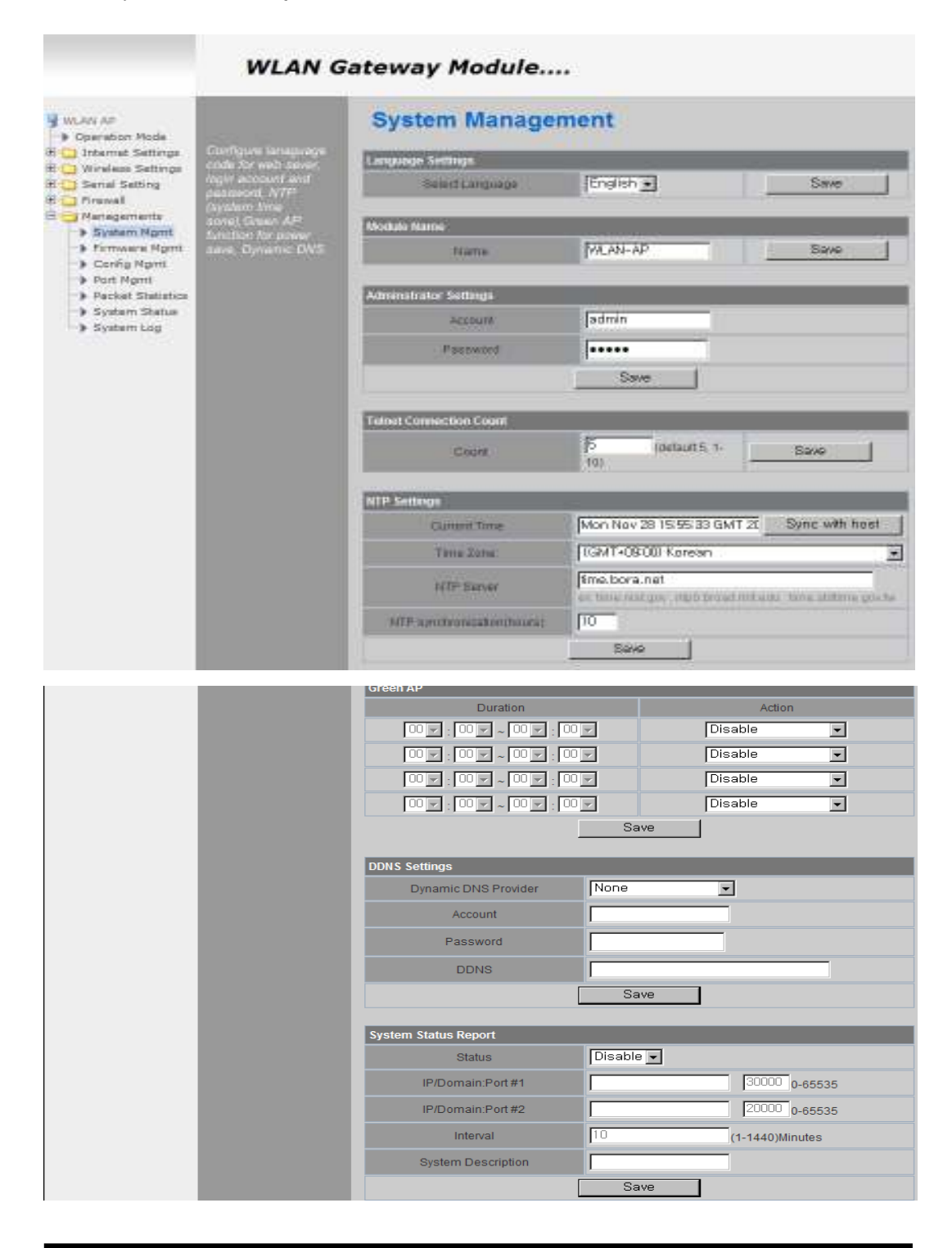

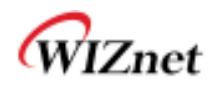

| Туре             | Description                                                                                                    |
|------------------|----------------------------------------------------------------------------------------------------|
| Language         | Select language in the list                                                                                                    |
| Administrator    | Pre-defined ID/Password for webpage or Telnet login                                                                                                    |
| NTP              | Set NTP server                                                                                                    |
| Green AP         | Low power consumptive AP                                                                                                    |
| DDNS             | Once the DDNS server registers yours MAC address, your device can connect to the internet regardless of your address. DDNS service can be provided by DynDNS, freeDNS, zoneedit, no-<br>ip.<br>To use DynDNS, users should go to www.dyndns.org to create user name and domain name.<br>And then, set related configurations by using WIZ630wi's webpage. Similarly, to use freeDNS<br>zoneedit, or no-ip,users should go to their homepage first to create user name and domain<br>name. And then, set related configurations by using WIZ630wi's webpage. |
| DDNS<br>Provider | DynDNS, freeDNS, zoneedit, no-ip                                                                                                    |
| Account          | ID for DDNS.                                                                                                    |
| Password         | Password for DDNS                                                                                                    |
| DDNS             | Host name for DDNS                                                                                                    |

#### 8.2 Firmware

◆ Upgrade firmware and bootloader. Now WIZ630wi doesn't support upgrading by Remote URL.

| VILAN AF                                                 | Upgrade system                                                         | Upgrade Firmwar                  | e l   |  |
|----------------------------------------------------------|------------------------------------------------------------------------|----------------------------------|-------|--|
| All Basic<br>Advanced<br>Security<br>WDS                 | formware and<br>bootloader. Do not<br>power off during<br>upgrading?!! | Opelate Demovare<br>File Lacabon |       |  |
| Station List                                             | and a second to                                                        |                                  | Apply |  |
| Serial Port#2                                            |                                                                        | Opdate Bootstoder                | -     |  |
| - sé Hanagement<br>- sé Firmware<br>- sé Config Gettings |                                                                        |                                  | Apply |  |

## 8.3 Config Settings

♦ Save the setting value of WIZ630wi to the PC,

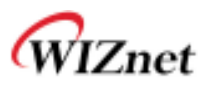

| WLAN AF<br>Constant Settings<br>Advanced<br>Sector<br>Sector | Excort system                                                                                                    | System Settings                        | 8             | - 1970 |
|----------------------------------------------------------------------------------------------------|----------------------------------------------------------------------------------------------------|----------------------------------------|---------------|--------|
|                                                                                                    | configuration to tocal<br>computer as file<br>import local<br>configuration file to<br>system Configure<br>company logo file to<br>system fortware | Export Settings<br>Carrig Export       | Export        | _      |
|                                                                                                    | Export company tops<br>the to local computer<br>as file. Make system<br>configuration as<br>factory default value                                  | file Lacation                          | Import Cancel |        |
|                                                                                                    | Logo Export Settings<br>Logo Export                                                                                                    | Export                                 |               |        |
|                                                                                                    |                                                                                                    | Logis Import Settings<br>File Lecature |               | 했어보기   |
|                                                                                                    |                                                                                                    | Load Factory Defaults                  | Ingent Cancel |        |
|                                                                                                    |                                                                                                    | System Rebool                          | Cool Lenov    |        |
|                                                                                                    |                                                                                                    | Berthins Reback                        | Pebnot System |        |

| Туре                                                                  | Description                                                                                  |  |  |
|-----------------------------------------------------------------------|----------------------------------------------------------------------------------------------|--|--|
| Export Settings                                                       | The setting files from the PC file are applied to the module.                                |  |  |
| Import Settings                                                       | The system's setting information is saved as a file in the PC.                               |  |  |
| Logo Export Settings                                                  | S User's company logo file is saved in the PC.                                               |  |  |
| Logo Import Settings                                                  | User's company logo from the PC is applied to the system.<br>( GIF file size : 10K . 126x42) |  |  |
| Load Factory Defaults Change the module's setting to default setting. |                                                                                              |  |  |
| Reboot                                                                | oot Reboots the system.                                                                      |  |  |

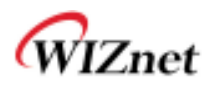

### 8.4 Port Setting

- Settings about wired port. In case of Gateway Mode, WAN port is set here
- ◆ In case of Gateway Mode, it is better to use the default WAN port number (Port #0)
- ♦ If you are not administrator, we do not recommend you do this change.

| Color (E) top //d                                                                                                    | k2, 168, 123, 70 0000, horow, a          | 40                     |            |       |
|----------------------------------------------------------------------------------------------------|------------------------------------------|------------------------|------------|-------|
| ≥ 윤겨엊기 ※ WLAN                                                                                                    | -AP                                      | -                      |            |       |
|                                                                                                    | WLAN Gate                                | way Module             | ((         | (II)) |
| WLAN AF<br>Giperation Node<br>Giperation Node<br>Giperation Node<br>Giperation Node<br>Giperation<br>Giperation<br>G | Selup WAN-Fort and<br>enable/disable per | Port Settings          |            |       |
|                                                                                                    | Pot                                      | WAILFort Configuration |            |       |
|                                                                                                    |                                          | WW4-Fut;               | Port#0 -   | Apply |
| Firmware<br>Coolie Politices                                                                                                    |                                          | Port Configuration     |            |       |
| Shatus                                                                                                    |                                          | Pat#U                  | Enable +   |       |
| Statistics.                                                                                                    |                                          | Fot#1                  | Enable -   |       |
| Ca system tog                                                                                                    |                                          | FutA2                  | Enable +   |       |
|                                                                                                    |                                          | Horaz.                 | Enable +   |       |
|                                                                                                    |                                          | Putter                 | Enable +   |       |
|                                                                                                    |                                          |                        | AppN Reset | 10    |

| Туре     | Description                                  |
|----------|----------------------------------------------|
| WAN Port | Select the WAN Port in case of Gateway Mode. |
| Port #0  | Enable / Disable Port #0.                    |
| Port #1  | Enable / Disable Port #1.                    |
| Port #2  | Enable / Disable Port #2.                    |
| Port #3  | Enable / Disable Port #3.                    |
| Port #4  | Enable / Disable Port #4.                    |

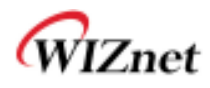

### 8.5 Packet Statistics

• System Statistics shows the system's memory information and system's data transmission size.

|                                                       | WLAN            | Gateway M    | lodule    |            |          |           |
|-------------------------------------------------------|-----------------|--------------|-----------|------------|----------|-----------|
| ywLAN AP                                              | i dalam andar   | Statistics   |           |            |          |           |
| B Wirelass Settings                                   | information per | Memory       |           |            | _        |           |
| R 🕒 Senal Setting                                     | viterfaces      | Nem          | ory title | 29656.88   |          |           |
| B C frewall                                           |                 | 18am         | KOTY MER  | 14144.88   |          |           |
| Managements                                           |                 | WANLAN       |           |            |          |           |
| Finnware Hgmt     Config Hgmt                         |                 | tians.       | REPacout  | Fig. Bide  | TrFsdiff | TXDAM     |
|                                                       |                 | WONT         | 1298224   | 250077840  | 1123498  | 101524900 |
| Part Hant.                                            |                 | LAN          | 1842535   | 110308448  | 1233337  | 346591250 |
| <ul> <li>Fackat Statistics</li> </ul>                 |                 | Alternations |           |            |          |           |
| <ul> <li>System Status</li> <li>System Log</li> </ul> |                 | tuno         | Reflacet  | Its Upte   | DiFactor | Tx Byts   |
|                                                       |                 | 483          | 1647338   | 300494530  | 2075352  | 224395836 |
|                                                       |                 | 40.5         | 21133     | 1842945    | 21133    | 1842945   |
|                                                       |                 | 140          | 14173882  | 2522868524 | 2082870  | 347533600 |
|                                                       |                 | 03504        | 0         | 0          | 0        | 0         |
|                                                       |                 | WdET.        | 0         | 0          | D)       | Ó         |
|                                                       |                 | A012         | 0         | D,         | 0        | Ð         |
|                                                       |                 | 445=3        | 0         | Ð          | 0        | 0         |
|                                                       |                 | att12.5      | 349109    | 26453300   | 951682   | 110058829 |
|                                                       |                 | em2:2        | 1208228   | 259978618  | 1123502  | 101525198 |
|                                                       |                 | Dett.        | 1842538   | 110306580  | 123333B  | 246591343 |

| Туре         | Description        |
|--------------|--------------------|
| Memory Total | System Memory Size |
| Memory left  | System Free Memory |
| Rx Packet    | Rx Packets counts  |
| Rx Byte      | Rx Bytes Counts    |
| Tx Packet    | Tx Packet Counts   |
| Tx Byte      | Tx Bytes Counts    |

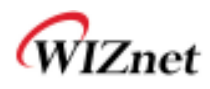

# 8.6 System Status

System Status shows the status of the system, status of the system's network information, and the link status of

LAN port.

|                                       | WLAN G                              | ateway Module                   |                                                            |  |
|---------------------------------------|-------------------------------------|---------------------------------|------------------------------------------------------------|--|
| WLAN AF                               |                                     | System Status                   |                                                            |  |
|                                       | If display system                   | System Information              |                                                            |  |
| B Senal Setting                       | Ame, operation mode<br>and internet | #HIV viscalari                  | 09020F-11n-4M-usb-sta-PCH-mmg_v1122-2011/11/25,<br>2018-46 |  |
| B Managements                         | configuration and                   | System Lip Time                 | 2 days, 19 hours, 47 mins, 25 secs                         |  |
| Bystem Ngmt                           | entrecten<br>information            | Operature Multa                 | Gateway Mode                                               |  |
| <ul> <li>Firmware Mont</li> </ul>     |                                     | Witness Druit Incom             | 25.00                                                      |  |
| <ul> <li>Config Mgmt</li> </ul>       |                                     | atturnet Cooligurations         |                                                            |  |
| <ul> <li>Packet Statistics</li> </ul> |                                     | Dannadad Type                   | DHCP                                                       |  |
| Bystem Stand                          |                                     | WWW III ADDELL                  | 192 166 123 34                                             |  |
| <ul> <li>Bystem Lag</li> </ul>        |                                     | Eleberat Maul K                 | 255 255 255 0                                              |  |
|                                       |                                     | Detailst Caterony               | 192 166 123 254                                            |  |
|                                       |                                     | Printery Contrain Marrie Server | 168 126 63 1                                               |  |
|                                       |                                     | Secondary Damain Name Extrat    | 168 126 83 2                                               |  |
|                                       |                                     | MAC Address                     | 00 S0 38 E0 00 0E                                          |  |
|                                       |                                     | Local Hetwork                   |                                                            |  |
|                                       |                                     | Lucui IP Address                | 192 166 16 254                                             |  |
|                                       |                                     | Local Nethaak                   | 255,255,255,0                                              |  |
|                                       |                                     | MAC ADDIELS                     | 00 50 38 60 00 00                                          |  |
|                                       |                                     | Ethermel Port Status            |                                                            |  |
|                                       |                                     |                                 | Retesh                                                     |  |

| Туре                   | Description                                    |
|------------------------|------------------------------------------------|
| F/W Version            | Shows the firmware version.                    |
| System Up Time         | Shows the system up time.                      |
| Operation Mode         | Shows the operation mode currently being used. |
| Internet Configuration | Shows the internet configuration information.  |
| Local Network          | Shows the local network information.           |

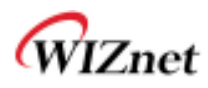

# 8.7 System Log

- ◆ The operation history of WIZ630wi can be checked by using System Log.
- ♦ If the system log exceeds 24Kbyte, more recent log record are added..

|                                                                                                    | WLAN G                                 | ateway Module                                                                                                    |
|----------------------------------------------------------------------------------------------------|----------------------------------------|----------------------------------------------------------------------------------------------------|
| WLAN AP  Operation Mode  Source Settings  Source Settings | M alisplays system log<br>information. | Retresh       Clear         Nov 28 16:52:29 NLAH-AP system.info system started: BusyBox v1.12.1         Nov 28 16:52:29 NLAH-AP user.instice kernel: klogd started: BusyBox v1.12.1 (2011-10-11 21:10:20 KST) |

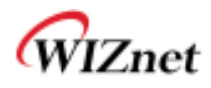

# 9. Client(Station) Mode setting

- WIZ630wi works as a WiFi client(station) which is always paired with a WiFi AP.
- Users can take Client Mode as an opposite of Gateway Mode

#### 9.1 Client Mode Setting

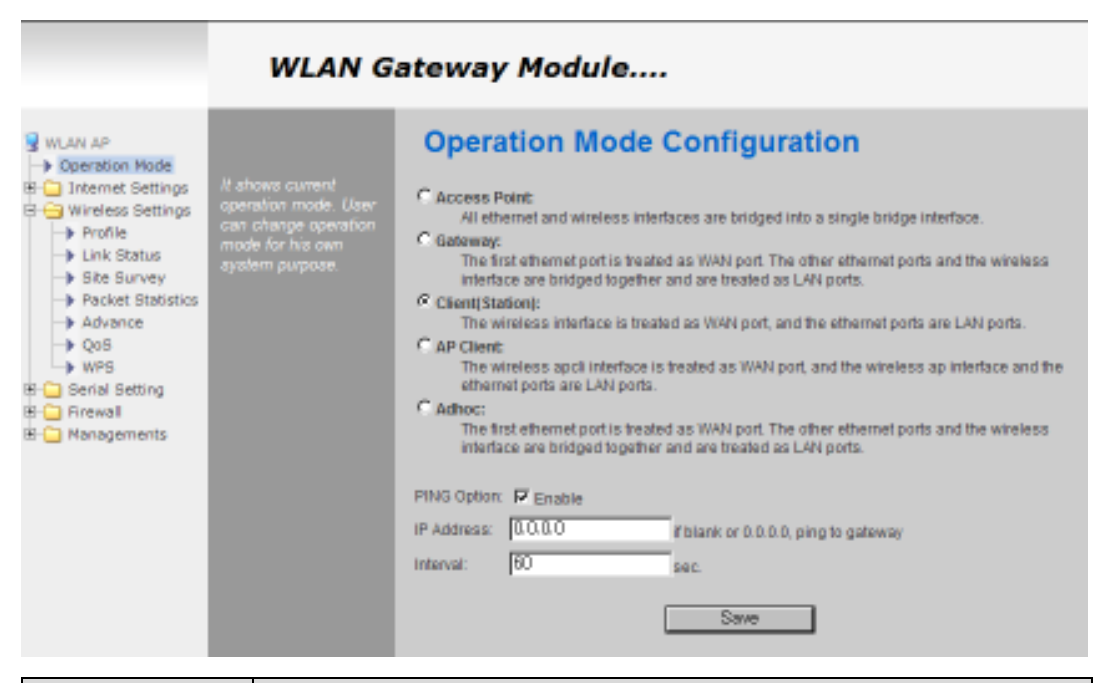

| Туре            | Description                                               |
|-----------------|-----------------------------------------------------------|
| Client(Station) | Client mode setting                                       |
| Ping Option     | Send Ping data to top connected AP by using any time unit |
| IP Address      | If IP is 0.0.0.0, send Ping data to top connected AP.     |
| Interval        | Ping Interval setting ( time unit: second)                |

#### 9.2 Profile

- Shows the profile of the connected AP. The profile information can be manually input. By using "Site Survey", it is very convenient to find and connect with an AP.
- Administration of maximum of two AP is possible after adding to profile
- ◆ The module automatically connects to the active AP (selected AP) upon booting

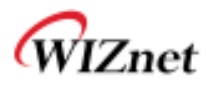

|                                                                                                    | WLAN G                    | ateway  | Module.            |                 |                 |                      |                   |                                |
|----------------------------------------------------------------------------------------------------|---------------------------|---------|--------------------|-----------------|-----------------|----------------------|-------------------|--------------------------------|
| wich an wich an Operation Mode Time Settings                                                                                                    | Profile Operation         | Station | Profile            |                 |                 |                      |                   |                                |
| Wireless Settings     Profile     Unik Status     Profile     Site Survey     Proket Statistus     Advance     Pos     WPS     Serial Setting     Frewall     Managements | add/deletrologid/activate | Sefect  | Frailie<br>FROF001 | SSID.<br>MIZARD | Ghannei<br>Auto | eutramosturi<br>OPEN | Encrystem<br>HONE | Notwork Type<br>Infrastructure |
|                                                                                                    |                           | Add     |                    | erên j          | ]               |                      |                   | <u>1000  </u>                  |

| Туре           | Description                                                                                                   |
|----------------|----------------------------------------------------------------------------------------------------|
| Profile        | Profile Name                                                                                                  |
| SSID           | SSID of AP to be connected                                                                                    |
| Channel        | Channel information of AP to be connected. Channel information is needed only when<br>connecting with ad-hoc. |
| Authentication | Authentication method of AP to be connected.                                                                  |
| Encryption     | Encryption method of AP to be connected.                                                                      |
| Network Type   | Select AP / ad-hoc.                                                                                           |

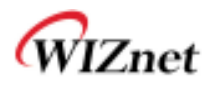

#### 9.3 Link Status

• Shows the link status between wireless LAN and AP.

| WLAN AF                                                                                    |                                              | Station Link Sta       | atus            |                   |  |  |
|--------------------------------------------------------------------------------------------|----------------------------------------------|------------------------|-----------------|-------------------|--|--|
| 0 🛄 Internet Settings                                                                      | (7 shows module's<br>MOF/ link status, if as | Link Status            |                 |                   |  |  |
| Profile     Profile     Profile     Pure Status     Packet Statistics     Advance     Acon | seen at the client                           | Datur                  | WIZARD-AP 00-50 | -39-E0-00-0C      |  |  |
|                                                                                            | (Intacion) mode                              | Ears who               | Link to Up      |                   |  |  |
|                                                                                            |                                              | Channel                | 11 \$452000 KHz | Central Channet # |  |  |
|                                                                                            |                                              | Link Speed             | Tx(Mops) 135.0  | Rx(Maps) 1.0      |  |  |
|                                                                                            |                                              | Throughput             | Ta(Kbos) 0.0    | Rx(Kbos) 58.9     |  |  |
| WPS                                                                                        |                                              | Live Gualty            | Good B2%        |                   |  |  |
| 🛄 Berial Setting                                                                           |                                              | Signa Strength1        | Good 90%        |                   |  |  |
| 💭 Firewall                                                                                 |                                              | Signal Shengtid        | Weak 0%         | E internet        |  |  |
| E 🛄 Managements:                                                                           |                                              | Entry nemit Bring Kill | Wesk 0%         |                   |  |  |
|                                                                                            |                                              | tione Level            | Low 0%          |                   |  |  |
|                                                                                            |                                              | III                    |                 | -                 |  |  |
|                                                                                            |                                              | CBW.                   | 40              |                   |  |  |
|                                                                                            |                                              | da.                    | Autog           |                   |  |  |
|                                                                                            |                                              | STBC                   | nane            |                   |  |  |
|                                                                                            |                                              | MCS                    | 7               |                   |  |  |
|                                                                                            |                                              | SHED                   | 28              |                   |  |  |
|                                                                                            |                                              | SPART                  | IV.E            |                   |  |  |
|                                                                                            |                                              |                        |                 |                   |  |  |

| Туре            | Description                             |
|-----------------|-----------------------------------------|
| Status          | SSID and BSSID of connected AP.         |
| Extra Info      | Link status.                            |
| Channel         | Channel information of connected AP.    |
| Link Speed      | Link speed rate of connected AP.        |
| Throughput      | Real performance through communication. |
| Link Quality    | Link quality of connected AP.           |
| Signal Strength | Signal strength of connected AP.        |
| Noise Level     | Noise level of connected AP.            |

#### ◆ HT항목은 802.11n으로 AP와 연결되었을 때만 나타난다.

| Туре | Description                              |
|------|------------------------------------------|
| BW   | Channel Bandwidth. 20MHz or 40MHz.       |
| CI   | Guard Interval                           |
| G    | Long: 800nsec, Short: 400nsec            |
| STBC | Supported only when value of MCS is 0-7. |
| MCS  | Shows link rate.                         |
| SNR  | Shows the receiving signal strength.     |

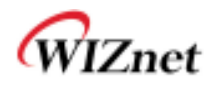

### 9.4 Site Survey

- Site Survey searches for AP surrounding WIZ630wi
- Select an AP and click the connect button. (If the module is rebooted, the module will connect to the previous profile.)
- Click "Add Profile" if user wishes to add to profile.

| WLAN AP     Gperation Mode               | If after shows ade<br>survey information of<br>AP's reactly. Over can<br>oftense one of These | Station Site Survey |                    |                    |                  |          |                   |               |       |     |          |          |                   |                  |     |           |         |      |    |
|------------------------------------------|-----------------------------------------------------------------------------------------------|---------------------|--------------------|--------------------|------------------|----------|-------------------|---------------|-------|-----|----------|----------|-------------------|------------------|-----|-----------|---------|------|----|
| el 🔁 Wirelaas Settings                   |                                                                                               | Sile Su             | miy                | n                  |                  |          |                   |               |       |     |          |          |                   |                  |     |           |         |      |    |
| Profile     Livic Statue     Site Survey |                                                                                               | Seed                | 153E)              | BISSID             | RIS\$            | Charter  | Eisiyaaa          | NUTLEH CLEWIN | Tipe  |     |          |          |                   |                  |     |           |         |      |    |
|                                          | APs connecting or<br>address of to confile.                                                   | 0                   | Settibon_AP        | 00 1d 7e 54 eb 5b  | 100%             | 11       | tiot Use          | OPEN          | âi .  |     |          |          |                   |                  |     |           |         |      |    |
| + Facket Statistics                      | anerit didedatates                                                                            | æ                   | MAZARD-AP          | 00.50 38 ±0.00.0c  | 100%             | 11       | NUT LINE          | OPEN          | n     |     |          |          |                   |                  |     |           |         |      |    |
| -+ QoS                                   |                                                                                               | r                   | VISION             | 00112181020        | 00%              | 2        | WEF               | Unknown       | ŧ     |     |          |          |                   |                  |     |           |         |      |    |
| -+ WPS                                   |                                                                                               | 0                   | Semi-AP-Anjgate    | 00.1E1E41.0b.24    | 60%              | 11       | Not Use           | OPEN          | m     |     |          |          |                   |                  |     |           |         |      |    |
| ti 🛄 firevall                            |                                                                                               | C                   | WIZARD-AP-dti      | 00:50 38:12:45:00  | 00%              | 11       | Not One           | OPEN          | an .  |     |          |          |                   |                  |     |           |         |      |    |
| 8 🛄 Hanagamunta                          |                                                                                               | 0                   | Berni_AP_DLete_24G | 00.2431.00 as ad   | 50%              |          | AES               | INFA2.PSK     | (in   |     |          |          |                   |                  |     |           |         |      |    |
|                                          |                                                                                               |                     | WLANAF             | 00:00 38 12 46:01  | 50%              | 11       | NotOse            | OPEN          | lii - |     |          |          |                   |                  |     |           |         |      |    |
|                                          |                                                                                               |                     | •                  | damosys_ip604_work | 00:08:9tba 79:10 | 29%      | <u>t:</u>         | Notszak       | OPEN  | 11  |          |          |                   |                  |     |           |         |      |    |
|                                          |                                                                                               | r                   | 802 1x             | 74.9118.8074/69    | 29%              | 1        | AEIS              | WPAS          | 'n    |     |          |          |                   |                  |     |           |         |      |    |
|                                          |                                                                                               | 0                   | nuckus             | 74/01 10/20 74:60  | 20%              | t        | AES               | WPA2-P8K      | âi -  |     |          |          |                   |                  |     |           |         |      |    |
|                                          |                                                                                               |                     |                    |                    |                  |          |                   |               |       |     |          | 0        | McTWis            | #0.68.95.7674.32 | 10% | t         | Not Gen | OPEN | 81 |
|                                          |                                                                                               |                     |                    |                    |                  |          |                   |               |       |     | C        | kimiyong | 00:08:91:09 to 10 | 1546             | 11  | NAST LISE | OPEN    | in . |    |
|                                          |                                                                                               | •                   | UTIS-AUTH          | Qa 00 66 26 ca 28  | 0%               | 7        | AEIS              | WPA; WPA2     | -in   |     |          |          |                   |                  |     |           |         |      |    |
|                                          |                                                                                               |                     |                    |                    | 0                | U+N40E4B | 00.40 Sa 18.0e 49 | 0%            | 3     | 4EB | WPA2/PSK | 81       |                   |                  |     |           |         |      |    |
|                                          |                                                                                               | C                   |                    | 00:10:74:do:712c   | 0%               | 6        | AEIS              | WPA2-PSK      | an .  |     |          |          |                   |                  |     |           |         |      |    |
|                                          |                                                                                               | C .                 | usme               | 00:29 68 68 24 00  | 0%               | iti .    | NotUse            | OPEN          | (h)   |     |          |          |                   |                  |     |           |         |      |    |

#### WLAN Gateway Module ....

| Туре           | Description                           |
|----------------|---------------------------------------|
| SSID           | SSID of searched AP                   |
| BSSID          | Wireless MAC Address of searched AP.  |
| RSSI           | Signal strength of searched AP.       |
| Channel        | Channel of searched AP.               |
| Encryption     | Encryption method of searched AP.     |
| Authentication | Authentication method of searched AP. |
| Network Type   | Network type of searched AP.          |
|                | In: Infrastructure, Ad: ad-hoc        |
| Connected      | SSID of AP connected with WIZ630wi.   |
| Connect        | Connects with AP.                     |
| Rescan         | Rescans for surrounding AP.           |
| Add Profile    | Adds to profile.                      |

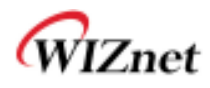

#### 9.5 Packet Statistics

• Station statistics shows the information of wireless data packet in station mode.

| WLAN AF Operation Mode  Goeration Mode  Goeration Wretess Settings Frontie Funk Status Fite Survey | Los and the          | Station Statistics                            |                 |  |
|----------------------------------------------------------------------------------------------------|----------------------|-----------------------------------------------|-----------------|--|
|                                                                                                    | of oftener signature | Transmit Stations                             | Table 1         |  |
|                                                                                                    | atalysissa           | Framer Transmitted Successfully               | 3847            |  |
|                                                                                                    |                      | Frames Transmitted Successfully Wahaut Refry  | D               |  |
|                                                                                                    |                      | Frames Transmitten Burnesskale After Rettical | 3847 (100.00 %) |  |
| → Eacket Statistics                                                                                |                      | Frames East To Receive ACK Mer All Helten     | 210             |  |
| Advance                                                                                            |                      | RTU Frames Successfully Redeve CTS            | p               |  |
| WPS                                                                                                |                      | HTS Frames Fall To Receive CTS                | D               |  |
| H 🛄 Serial Setting                                                                                 |                      | Receive StateOcs                              |                 |  |
| 🗄 🛄 Firewall                                                                                       |                      | France Redeked Successfully                   | 5174            |  |
| 91 🛄 Managements                                                                                   |                      | Frames Received With CRC Error                | 38900 (88.26 %) |  |
|                                                                                                    |                      | Frames Dropped Due To Out of Flesource        | D               |  |
|                                                                                                    |                      | Duplicate Frames Received                     | 7               |  |

| Туре                                           | Description                                                |
|------------------------------------------------|------------------------------------------------------------|
| Frames Transmitted Successfully                | Number of frames successfully transmitted.                 |
| Frames Transmitted Successfully Without Retry  | Number of frames successfully transmitted without a retry. |
| Frames Transmitted Successfully After Retry(s) | Number of frames transmitted successfully after retry.     |
| Frames Fail To Receive ACK After All Retries   | Number of frames failed to receive ACK after all retries.  |
| RTS Frames Successfully Receive CTS            | Number of RTS frames that successfully received CTS        |
| <b>RTS Frames Fail To Receive CTS</b>          | Number of RTS frames failed to receive CTS.                |
| Frames Received Successfully                   | Number of frames successfully received.                    |
| Frames Received With CRC Error                 | Number of frames received with CRC error.                  |
| Frames Dropped Due To Out-of-Resources         | Number of frames dropped due to out of resources.          |
| Duplicate Frames Received                      | Number of duplicate frames received.                       |

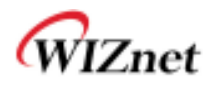

# 9.6 Station Advanced Configurations

• Set Station advanced configurations in station mode.

|                                                                                            | WLAN G                                                                              | ateway Module                                   |                             |  |  |  |
|--------------------------------------------------------------------------------------------|-------------------------------------------------------------------------------------|-------------------------------------------------|-----------------------------|--|--|--|
| WILAN AF                                                                                   | It above the addition's advanced cettings and                                       | Station Advanced Configurations                 |                             |  |  |  |
| Operation Hode     Deration Hode     Deration Hode     Deration Hode     Wireleos Settings |                                                                                     |                                                 | RADIO OFF                   |  |  |  |
| Profile                                                                                    | oper part change the<br>settings                                                    | Advance Configuration                           |                             |  |  |  |
| <ul> <li>Link Status</li> <li>Site Survey</li> </ul>                                       |                                                                                     | Winniess Wodednits)                             | 802.11 E/G/N mixed made 💽   |  |  |  |
| <ul> <li>Packet Statistics</li> </ul>                                                      |                                                                                     | Country Religion Cride                          | 118/6 TICHT-13 💽            |  |  |  |
| → QoS                                                                                      |                                                                                     | IN'S Protection                                 | Auto •                      |  |  |  |
| WPS                                                                                        |                                                                                     | 🔽 Tx Barst                                      |                             |  |  |  |
| E 🔁 Senar Setting<br>E 🔁 Firewall                                                          |                                                                                     | HT Physical Mode                                |                             |  |  |  |
| Managements                                                                                |                                                                                     | HT                                              | P MM P GF                   |  |  |  |
|                                                                                            |                                                                                     | Bill                                            | C 20 (F AUD)                |  |  |  |
|                                                                                            |                                                                                     | 0                                               | C Long C Auto               |  |  |  |
|                                                                                            |                                                                                     | .MC9                                            | Auto •                      |  |  |  |
|                                                                                            |                                                                                     | TcAnterno                                       |                             |  |  |  |
|                                                                                            |                                                                                     | Re Antenna                                      | 1.                          |  |  |  |
|                                                                                            |                                                                                     | 11n Configuration                               | Save                        |  |  |  |
|                                                                                            |                                                                                     | Nation +3 Definition                            | F enoble<br>C Manual F auto |  |  |  |
|                                                                                            |                                                                                     | SPGD itenally                                   |                             |  |  |  |
|                                                                                            |                                                                                     | Appregation 1030L/A-4650(2)                     | E ensble                    |  |  |  |
|                                                                                            |                                                                                     |                                                 | Sec. 1                      |  |  |  |
|                                                                                            |                                                                                     |                                                 | 0.8%                        |  |  |  |
| Туре                                                                                       |                                                                                     | Description                                     |                             |  |  |  |
| RADIO OFF                                                                                  | Enable / Disable v<br>User cannot use v                                             | vireless LAN<br>vireless LAN if user clicks RAD | NO OFF.                     |  |  |  |
| Wireless Mode                                                                              | Selects wireless m                                                                  | node.                                           |                             |  |  |  |
| Country Code                                                                               | Selects the countr                                                                  | y / regional code.                              |                             |  |  |  |
|                                                                                            | Setting for better wireless communication when both 11b and 11g LAN cards are used. |                                                 |                             |  |  |  |

|                | Selects the country / regional code.                                                                                       |
|----------------|----------------------------------------------------------------------------------------------------|
| B/G Protection | Setting for better wireless communication when both 11b and 11g LAN cards are used.<br>We recommend Auto.                  |
| HT             | Select whether the PHY Mode of wireless to be Mixed Mode or GreenField Mode.                                               |
| BW             | Fix the channel bandwidth to 20MHz: 20MHz.<br>20/40MHz: Use 40MHz when wireless station that supports 11n channel bonding. |
| GI             | Long: 800nsec, short: 400nsec                                                                                              |
| MCS            | Controls link rate.                                                                                                    |
| Tx Antenna     | Select number of Tx antenna in 2T2R system.                                                                                |
| Rx Antenna     | Select number of Rx antenna in 2T2R system.                                                                                |

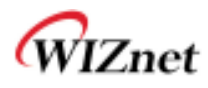

# 9.7 Station QoS/DLS(Direct Link Setup) Configurations

Set Station QoS / DLS configurations in station mode

| WLAN AD                     | II alsows current<br>winsions Goo autorga<br>and Direct Life Status | Station QoS Configurations |                           |  |  |  |
|-----------------------------|---------------------------------------------------------------------|----------------------------|---------------------------|--|--|--|
| E 🛄 Internet Settinge       |                                                                     | Ges Configuration          |                           |  |  |  |
| <ul> <li>Profile</li> </ul> |                                                                     | WARDS                      | 🗟 enable                  |  |  |  |
| > Link Status               |                                                                     | Will Power Saving          | F enable                  |  |  |  |
| Packet Statistics           |                                                                     | FEMade                     | FACEE FACER FAC.VI FAC.VI |  |  |  |
| Advance     Dos             |                                                                     |                            | Save                      |  |  |  |
| WPS<br>B 🛄 Serial Setting   |                                                                     | Direct Linis Setup         |                           |  |  |  |
| i 🔁 finaval                 |                                                                     | Direct Laik Getup          | / snable                  |  |  |  |
| Annagements                 |                                                                     | MAC-Address                |                           |  |  |  |
|                             |                                                                     | Fimeout Volum              | iser                      |  |  |  |
|                             |                                                                     |                            | Bake                      |  |  |  |
|                             |                                                                     | DL S Statum                |                           |  |  |  |
|                             |                                                                     |                            |                           |  |  |  |

| Туре              | Description                                                                              |  |  |  |  |
|-------------------|------------------------------------------------------------------------------------------|--|--|--|--|
| WMM               | Enable WMM function or not.                                                              |  |  |  |  |
| WMM Power         | Fachla Davies function cannot                                                            |  |  |  |  |
| Saving            | Enable Power Saving function or not.                                                     |  |  |  |  |
|                   | Enable Direct Link function or not.                                                      |  |  |  |  |
| Direct Link Setup | In order to use Direct Link function, the AP connected to WIZ630wi and the Station to be |  |  |  |  |
|                   | connected must support Direct Link function.                                             |  |  |  |  |
| MAC Address       | Enter the MAC Address of the station to be connected using direct link function.         |  |  |  |  |
| Timeout Value     | Cancels the link if there are no traffic between stations for a period of time.          |  |  |  |  |

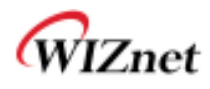

## 9.8 WPS Settings

• WPS settings in Station Mode.

|                                                                           | WLAN G                                                                     | atew                                 | ay Module                                                       | P                                   |             |       |          |           |      |        |
|---------------------------------------------------------------------------|----------------------------------------------------------------------------|--------------------------------------|-----------------------------------------------------------------|-------------------------------------|-------------|-------|----------|-----------|------|--------|
| WLAN AF<br>+ Operation Hode<br>- Internet Settings<br>- Wirelass Settings | it singes With<br>Protection Selva<br>Oner can belia<br>proceity enable by | Wi-Fi Protected Setup (STA)          |                                                                 |                                     |             |       |          |           |      |        |
| ► Prafile                                                                 |                                                                            | No DS                                |                                                                 | 89510                               | RSSI        | Cn.   | Autr     | Encrypt   | AAL. | Statun |
| <ul> <li>Site Survey</li> </ul>                                           | uhooong PIN or PBC                                                         | + 03                                 | mosys_poo4_wom                                                  | DOOB6FBE79FC                        | 100%        | 1     | OPEN     | 101056    | 1.0  | Cone:  |
| Packet Statistics                                                         | Protected Selup                                                            | (C) =0                               | L<br>(1999) (1997)                                              | 081074DA7F2C                        | (Q=1)       | 1     | MPA24PSR | RES       | 1.0  | Cont   |
| 8 🔁 Firewall<br>9 🤁 Managements                                           |                                                                            | AF Bond<br>Primary<br>Hatras<br>Rene | 1:2. 46/56<br>/ Device Type-Unkr<br>mill_stoge[Errollee<br>w PN | iown: 1536, 1266<br>💌 Pau (67122286 | <u>  PN</u> | Start | PBC SIS  | rt ] [Can | cel  |        |

| Туре      | Description                                                       |  |  |  |  |  |
|-----------|-------------------------------------------------------------------|--|--|--|--|--|
| Refresh   | Searches for WPS function activated AP.                           |  |  |  |  |  |
| PIN Start | Attempts connection with AP using PIN value.                      |  |  |  |  |  |
| PBC Start | Attempts connection with AP by virtually clicking the PBC button. |  |  |  |  |  |
| Cancel    | cel Cancels the AP connection attempt.                            |  |  |  |  |  |
| Renew PIN | Renews the PIN value of WIZ630wi.                                 |  |  |  |  |  |

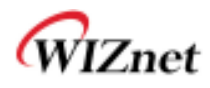

# 10. AP-Client Mode Settings

- ◆ AP-Client Mode Settings are very similar to the Gateway Mode Settings.
- The picture below is the only added feature of AP-Client mode.
- One module operates as both AP and Station.
- The wireless module connects to a different AP and functions as WAN port.
- The channel of WIZ630wi must be identical to the channel of AP to be connected
- Support wireless bridge.

#### 10.1 AP-Client mode settings

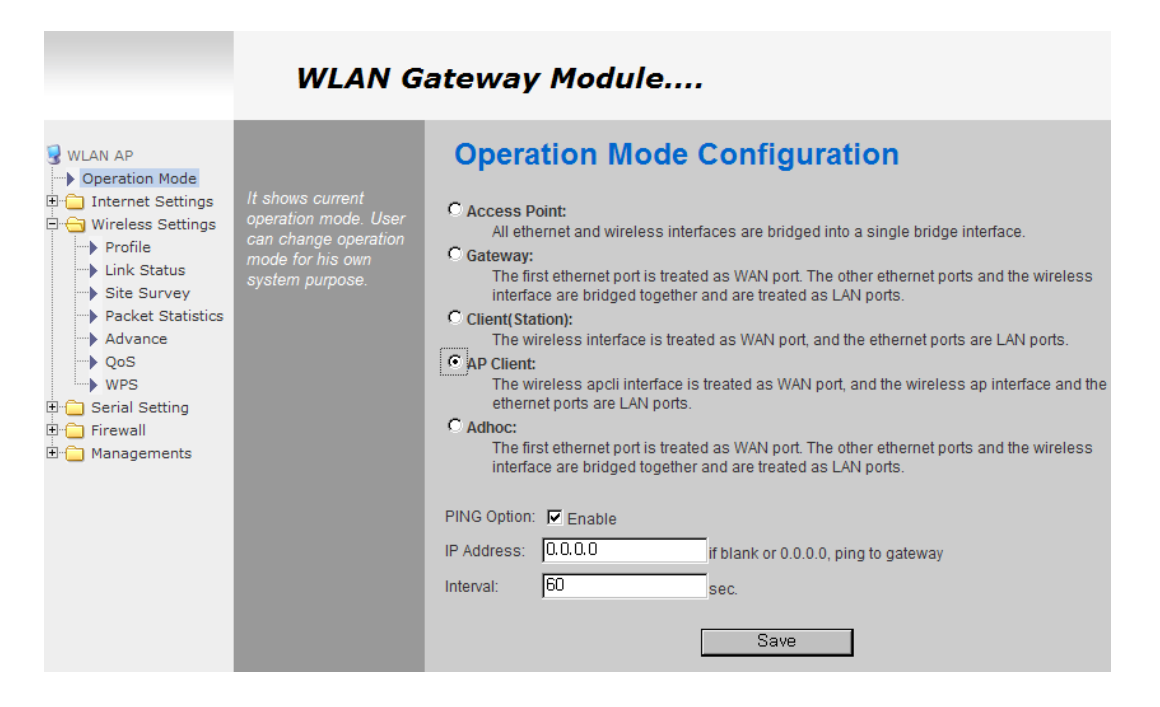

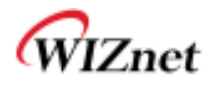

# 10.2 WIFI Multi-Bridge settings

| WLAN AP                                                                                                    | You pould configure<br>A <sup>to</sup> Chart perameters<br>hare | AP Client Feature                 |            |                                 |           |  |  |
|----------------------------------------------------------------------------------------------------|-----------------------------------------------------------------|-----------------------------------|------------|---------------------------------|-----------|--|--|
| 0 C Driarnat Settings<br>Winelass Settings                                                                        |                                                                 | Wheeless mail ladge configuration |            |                                 |           |  |  |
| + Desic                                                                                                    |                                                                 | Operation Node                    |            | # WIFLIS WALL C Nutl-Endge Node |           |  |  |
| <ul> <li>Advanced</li> <li>Security</li> </ul>                                                                    |                                                                 | 890                               |            | WLANJAP J                       | Bearch AP |  |  |
| WD5     WP5     WD5     WD5     WD5     WD11 Multi Ended     Station List     Facket Statistics     Senal Setting |                                                                 | Frequency (Charmel)               |            | 2412MHz (Channel 1)             |           |  |  |
|                                                                                                    |                                                                 | MAC Address (Optional)            |            | 00750-361+0-10-20               |           |  |  |
|                                                                                                    |                                                                 | Decurth Mode                      |            | Open ·                          |           |  |  |
|                                                                                                    |                                                                 | Econolium Tipe                    |            | None x                          |           |  |  |
| Managementa                                                                                                    |                                                                 | WEF Derput Hay                    |            | Key I .                         |           |  |  |
| -                                                                                                    |                                                                 | NEP Kays                          | SAP Sec. 5 |                                 | ASCI -    |  |  |
|                                                                                                    |                                                                 |                                   | NEP Key 2  |                                 | ASCI      |  |  |
|                                                                                                    |                                                                 |                                   | NEP Key L  |                                 | ASCIL     |  |  |
|                                                                                                    |                                                                 |                                   | ATT Sec. 4 | 1(2)                            | ASON -    |  |  |

| Туре                        | Description                                             |  |  |  |  |
|-----------------------------|---------------------------------------------------------|--|--|--|--|
|                             | Select Gateway or Bridge Mode.                          |  |  |  |  |
| Operation Mode              | Wi-Fi is WAN: operates in Gateway Mode.                 |  |  |  |  |
|                             | Multi-Bridge Mode: operates in Bridge Mode.             |  |  |  |  |
| SSID of AP to be connected. |                                                         |  |  |  |  |
| Frequency                   | Channel of AD to be connected                           |  |  |  |  |
| (Channel)                   |                                                         |  |  |  |  |
| MAC Address                 | MAC Address of AP to be connected. (optional)           |  |  |  |  |
| Security                    | elect the same security option with AP to be connected. |  |  |  |  |

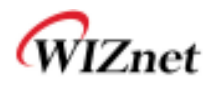

# 11. ad-hoc mode setting

- Setting for ad-hoc mode is the almost same as the setting for Client (Station) Mode previously shown...
- ◆ The difference with Client mode is that Client mode is used to connect AP.
- ◆ Client Mode connects to AP, whereas ad-hoc Mode connects with stations that use the same SSID.
- Both 1:1 connection and 1:N connection are possible
- In case of 1:N, N is possible up to 255.

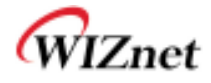

# 12. WIZ630wi Pin Map

| No | т        | Name       | Shared | Description                                  |
|----|----------|------------|--------|----------------------------------------------|
| 1  |          | GND        |        |                                              |
| 2  |          | 3.3V       |        |                                              |
| 3  |          | GND        |        |                                              |
| 4  |          | 3.3V       |        |                                              |
| 5  | I/O, IPD | CTS_N      | GPIO9  | UART1 CTS-N                                  |
| 6  | I/O, IPD | RTS_N      | GPIO7  | UART1 RTS-N                                  |
| 7  | I/O, IPD | RIN        | GPIO14 | UART1 RIN                                    |
| 8  | I/O, IPD | DTR_N      | GPIO11 | UART1 DTR-N                                  |
| 9  | I/O, IPD | RxD        | GPIO10 | UART1 RXD                                    |
| 10 | I/O, IPD | TxD        | GPIO8  | UART1 TXD                                    |
| 11 | I/O, IPD | DSR_N      | GPIO13 | UART1 DSR-N                                  |
| 12 | I/O, IPD | DCD_N      | GPIO12 | UART1 DCD-N                                  |
| 13 | 0        | WLAN_LED   |        | Wireless Init On/ Active Data:blinking       |
| 14 |          | NC         |        |                                              |
| 15 | I/O      | VBUS       |        | USB OTG VBUS pin;Connect VBUS pin of the USB |
| 16 |          | NC         |        |                                              |
| 17 | I/O      | PADP       |        | USB OTG data pin Data+                       |
| 18 | I/O, IPD | UART_RX    |        | UART2 RxD                                    |
| 19 | I/O      | PADM       |        | USB OTG data pin Data-                       |
| 20 | I/O, IPD | UART_TX    |        | UART2 TxD                                    |
| 21 | 0        | TXOP0      |        | 10/100 PHY Port #0 TXP                       |
| 22 | I        | RXIM0      |        | 10/100 PHY Port #0 RXN                       |
| 23 | 0        | TXOM0      |        | 10/100 PHY Port #0 TXN                       |
| 24 | I        | RXIP0      |        | 10/100 PHY Port #0 RXP                       |
| 25 | I        | RXIM1      |        | 10/100 PHY Port #1 RXN                       |
| 26 | 0        | TXOP1      |        | 10/100 PHY Port #1 TXP                       |
| 27 | I        | RXIP1      |        | 10/100 PHY Port #1 RXP                       |
| 28 | 0        | TXOM1      |        | 10/100 PHY Port #1 TXN                       |
| 29 | I        | RXIP2      |        | 10/100 PHY Port #2 RXP                       |
| 30 | 0        | TXOM2      |        | 10/100 PHY Port #2 TXN                       |
| 31 | I        | RXIM2      |        | 10/100 PHY Port #2 RXN                       |
| 32 | 0        | TXOP2      |        | 10/100 PHY Port #2 TXP                       |
| 33 | 0        | LINK_LED_0 |        | LAN port 0 Link LED                          |
| 34 | 0        | LINK_LED_2 |        | LAN port 2 Link LED                          |
| 35 | 0        | LINK_LED_1 |        | LAN port 1 Link LED                          |
| 36 | I/O, IPD | GPIO0      |        | WPS Button Push                              |
| 37 | I, IPU   | CPURST_N   |        |                                              |
| 38 | I/O, IPD | EJT_TDO    |        | Reset Button Push(GPIO17)                    |
| 39 | I/O, IPD | EJT_TRSTN  | GPIO21 | UART2 Tx/Rx LED                              |
| 40 | I/O, IPD | EJT_TMS    |        | Serial Command Mode #1(GPIO19)               |

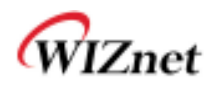

| 41 | I/O, IPD | EJT_TDI  | GPIO18 | UART1 Tx/Rx LED               |
|----|----------|----------|--------|-------------------------------|
| 42 | I/O, IPD | EJT_TCK  |        | WPS LED(GPIO20)               |
| 43 |          | NC       |        |                               |
| 44 |          | NC       |        |                               |
| 45 |          | NC       |        |                               |
| 46 |          | NC       |        |                               |
| 47 | I/O, IPD | I2C_SCLK |        | Serial Command Mode #2(GPIO2) |
| 48 | I/O, IPD | I2C_SD   |        | RUN LED(GPIO1)                |
| 49 |          | GND      |        |                               |
| 50 |          | 3.3V     |        |                               |
| 51 |          | GND      |        |                               |
| 52 |          | 3.3V     |        |                               |

Table 5. WIZ630wi Pin Map

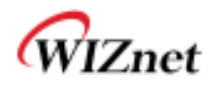

# 13. Dimensions

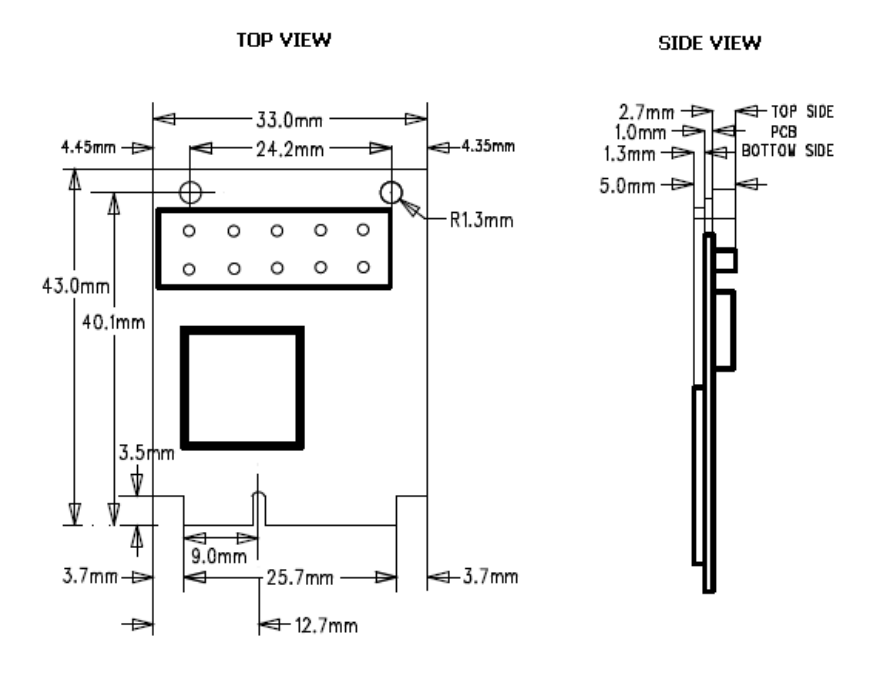

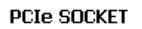

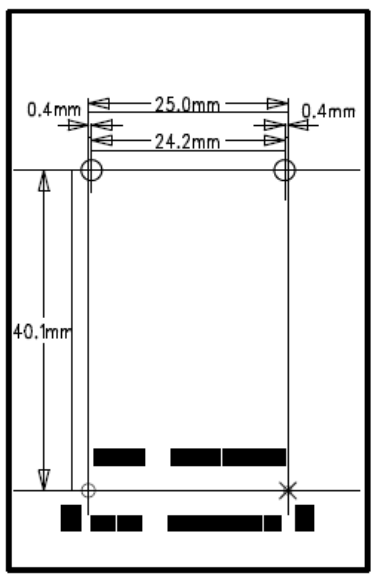

© Copyright 2012 WIZnet Co., Inc. All rights reserved.

WIZnet

# 14. Serial commands

◆ Please refer to WIZ6x0wi Serial Command Guide

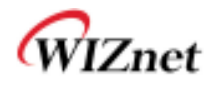

# 15. Important Notice

WIZnet reserves the right to make corrections, modifications, enhancements, improvements and other changes to its products and services at any time, and to discontinue any product or service without notice. Customers should obtain the latest relevant information before placing orders, and should verify that such information is current and complete. All products are sold subject to WIZnet's terms and conditions of sale, supplied at the time of order acknowledgment. Information relating to device applications, and the like, is intended as suggestion only and may be superseded by updates. It is the customer's responsibility to ensure that their application meets their own specifications. WIZnet makes no representation and gives no warranty relating to advice, support or customer product design.

WIZnet assumes no responsibilities or liabilities for the use of any of its products, conveys no license or title under any patent, copyright or mask work rights to these products, and makes no representations or warranties that these products are free from patent, copyright or mask work infringement, unless otherwise specified.

WIZnet products are not intended for use in life support systems/appliances or any systems where product malfunction can reasonably be expected to result in personal injury, death, severe property damage or environmental damage. WIZnet customers using or selling WIZnet products for use in such applications do so at their own risk and agree to fully indemnify WIZnet for any damages resulting from such use. All trademarks are the property of their respective owners.